8200-0-0194/V0.01 07/2017

AudioWorld<sup>®</sup> Uživatelská příručka

Tuner FM s Bluetooth, se zesilovačem 8217 U-500

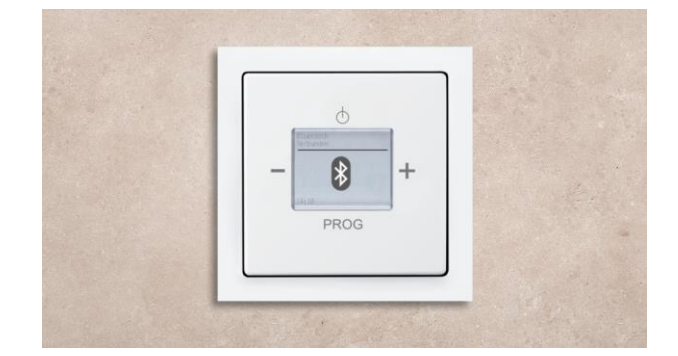

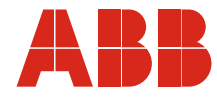

| 3.1 | Použité po                              | Použité pokyny a symboly                                          |    |  |
|-----|-----------------------------------------|-------------------------------------------------------------------|----|--|
| 3.2 | Používání k určenému účelu              |                                                                   |    |  |
| 3.3 | Nesprávné používání                     |                                                                   |    |  |
| 3.4 | Cílová skupina / kvalifikace personálu. |                                                                   |    |  |
|     | 3 4 1 Ovládání                          |                                                                   |    |  |
|     | 3.4.2                                   | Instalace, uvedení do provozu a údržba                            | 7  |  |
| 3.5 | Bezpečno                                | stní pokvny                                                       |    |  |
| 4 1 | ,<br>Životní pro                        | nstředí                                                           | 9  |  |
| 6.1 | Dožadavk                                | v na osobu provádějící instalaci                                  | 11 |  |
| 6.0 | r uzauavk                               |                                                                   |    |  |
| b.Z | Montaz / C                              |                                                                   |    |  |
| 6.3 | Elektrické                              | zapojení                                                          |    |  |
|     | 6.3.1                                   | Reproduktor                                                       | 15 |  |
|     | 6.3.2                                   | Schéma zapojení                                                   | 15 |  |
| 8.1 | Režimy pr                               | ovozu                                                             | 17 |  |
| 8.2 | Ovládání                                | v normálním režimu                                                |    |  |
|     | 8.2.1                                   | Přehled                                                           |    |  |
|     | 8.2.2                                   | Význam tlačítek zařízení                                          |    |  |
|     | 8.2.3                                   | Změna hlasitosti                                                  |    |  |
|     | 8.2.4                                   | Volba stanice                                                     |    |  |
|     | 8.2.5                                   | Ovládání Bluetooth®                                               |    |  |
|     |                                         | Spárování a připojení zařízení                                    |    |  |
|     |                                         | Spárování a připojení zařízení přes NFC                           | 21 |  |
|     |                                         | Informace a řešení problémů v režimu Bluetooth                    | 22 |  |
|     | 8.2.6                                   | Funkce usnutí (doba vypnutí)                                      | 24 |  |
| 8.3 | Ovládání i                              | rozšířeného režimu                                                |    |  |
|     | 8.3.1                                   | Displej                                                           | 25 |  |
|     | 8.3.2                                   | Obsazení tlačítek                                                 |    |  |
|     | 8.3.3                                   | Funkce rozšířeného režimu                                         |    |  |
|     | 8.3.4                                   | Nabidka "Časovač" – "Budík"                                       |    |  |
|     | 8.3.5                                   | Nabídka "Časovač" – "Krátkodobý časovač" (Minutka / Odpočítávání) |    |  |
|     | 8.3.6                                   | Nabídka "Casovač" – "Stanovení signalizačního zvuku"              |    |  |
|     | 8.3.7                                   | Nabídka "Stanice" – "Ruční nastavení stanice"                     |    |  |
|     | 8.3.8                                   | Nabidka "Stanice" – "Automaticke vyhledavani stanic"              |    |  |
|     | 8.3.9                                   | Nabidka "Stanice" – "Smazani stanice"                             |    |  |
|     | 8.3.10                                  | Nabidka "Stanice" – "vymena stanic"                               |    |  |
|     | 0.3.11                                  | Nabídka, Bluetooth" – "Oupojelli zalizelli                        |    |  |
|     | 0.J.12<br>8 3 13                        | Nastavení – Přehled nahídek nastavení                             |    |  |
|     | 8.3.14                                  | Nabídka Nastavení" – Jazvk"                                       |    |  |
|     | 8.3.15                                  | Nabídka "Nastavení" – "Datum / Přesný čas"                        |    |  |
|     | 8.3.16                                  | Nabídka "Nastavení" – "Režim zvuku"                               |    |  |
|     | 8.3.17                                  | Nabídka "Nastavení" – "Režim ekvalizéru" (žánr)                   |    |  |
|     | 8.3.18                                  | Nabídka "Nastavení" – "Výchozí hlasitost"                         |    |  |
|     | 8.3.19                                  | Nabídka "Nastavení" – "Vstup AUX"                                 |    |  |
|     | 8.3.20                                  | Nabídka "Nastavení" – "Režim displeje"                            |    |  |
|     | 8.3.21                                  | Nabídka "Nastavení" – "Osvětlení displeje"                        | 47 |  |
|     | 8.3.22                                  | Nabídka "Nastavení" – "Jas displeje"                              |    |  |
|     | 8.3.23                                  | Nabídka "Nastavení" – "Kontrast displeje"                         |    |  |
|     | 8.3.24                                  | Nabídka "Nastavení" – "Režim Bluetooth <sup>®</sup> "             |    |  |

## Obsah

|     | 8.3.25  | Nabídka "Nastavení" – "Vedlejší ovládání"            |    |
|-----|---------|------------------------------------------------------|----|
|     | 8.3.26  | Nabídka "Nastavení" – "Anténa"                       | 51 |
|     | 8.3.27  | Nabídka "Informace"                                  |    |
|     | 8.3.28  | Strom nabídek                                        |    |
|     | 8.3.29  | RESET (zpětné nastavení zařízení do původního stavu) |    |
| 9.1 | Čištění |                                                      | 56 |
| -   |         |                                                      |    |

## 1 Pokyny k návodu

Přečtěte si pečlivě tento návod a postupujte podle uvedených pokynů. Zabráníte tak zranění osob a vzniku věcných škod a zajistíte spolehlivý provoz a dlouhou životnost zařízení.

Tento návod pečlivě uschovejte.

Pokud budete zařízení předávat jinému majiteli, předejte mu rovněž i tento návod.

Za škody způsobené nedodržováním tohoto návodu k obsluze společnost ABB neručí.

Pokud potřebujete více informací nebo máte dotazy týkající se zařízení, obraťte se na společnost ABB nebo nás navštivte na internetové adrese:

http://www117.abb.com/

## 2 Ochranné známky

Slovní značka Bluetooth<sup>®</sup> a loga jsou registrované ochranné známky společnosti Bluetooth SIG, Inc. a veškeré použití těchto známek [licenční jméno] je na základě licence. Ostatní ochranné známky a obchodní názvy jsou majetkem příslušných vlastníků.

## 3 Bezpečnost

Zařízení je vyrobeno podle současně platných regulí a předpisů a je provozně bezpečné. Zařízení bylo zkontrolováno a opustilo výrobní závod v bezpečnostně a technicky bezvadném stavu.

Přesto existují zbytková rizika. Abyste těmto rizikům předešli, přečtěte si a dodržujte bezpečnostní pokyny.

Za škody způsobené nedodržováním bezpečnostních pokynů společnost ABB neručí.

## 3.1 Použité pokyny a symboly

Následující informace poukazují na zvláštní nebezpečí hrozící při manipulaci se zařízením nebo obsahují užitečné pokyny.

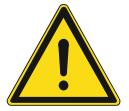

## Nebezpečí

Nebezpečí ohrožení života / vážné poškození zdraví

 Příslušný výstražný symbol ve spojení se signálním slovem "Nebezpečí" označuje bezprostředně hrozící nebezpečí, které vede k smrti nebo k těžkým (nevratným) zraněním.

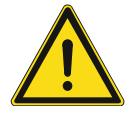

## Varování

Vážné poškození zdraví

 Příslušný výstražný symbol ve spojení se signálním slovem "Varování" označuje hrozící nebezpečí, které může vést k smrti nebo k těžkým (nevratným) zraněním.

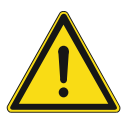

## Výstraha

Poškození zdraví

 Příslušný výstražný symbol ve spojení se signálním slovem "Výstraha" označuje hrozící nebezpečí, které může vést k lehkým (vratným) zraněním.

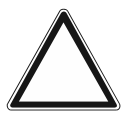

## Pozor

Věcné škody

Tento symbol ve spojení se signálním slovem "Pozor" označuje situaci, která může vést k poškození samotného produktu nebo předmětů v jeho okolí.

| 0 |  |  |  |
|---|--|--|--|
| _ |  |  |  |
|   |  |  |  |
|   |  |  |  |

#### Upozornění

Tento symbol ve spojení se signálním slovem "Upozornění" označuje užitečné rady a doporučení pro efektivní zacházení s produktem.

V návodu k obsluze se používají následující bezpečnostní symboly.

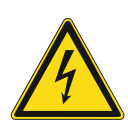

Tento symbol varuje před elektrickým napětím.

#### 3.2 Používání k určenému účelu

Toto zařízení je rádio pro vestavné použití, které je určené pro montáž pod omítku. Toto zařízení je součástí systému AudioWorld<sup>®</sup>.

Toto zařízení je určeno k následujícím účelům.

- k provozu podle uvedených technických údajů,
- k instalaci v suchých interiérech a do vhodných krabic pod omítku,
- k využívání možností připojení dostupných zařízení.

K používání k určenému účelu rovněž patří dodržování všech instrukcí uvedených v tomto návodu k obsluze.

#### 3.3 Nesprávné používání

Každé používání, které není uvedeno v kapitole 3.2 "Používání k určenému účelu" na straně 6, platí za nesprávné používání a může vést ke zranění osob a ke vzniku věcných škod.

Společnost ABB neručí za škody, které vznikly v důsledku nesprávného používání zařízení. Riziko za tyto škody nese výhradně jeho uživatel nebo provozovatel.

Zařízení není určeno k následujícím účelům:

- Svévolné konstrukční úpravy
- Opravy
- Venkovní používání
- Používání ve vlhkém prostředí

#### 3.4 Cílová skupina / kvalifikace personálu

#### 3.4.1 Ovládání

K ovládání zařízení není nutná žádná speciální kvalifikace.

#### 3.4.2 Instalace, uvedení do provozu a údržba

Instalaci, uvedení do provozu a údržbu tohoto zařízení smí provádět pouze v tomto oboru vzdělaný elektromontér s odpovídající kvalifikací.

Kvalifikovaný elektromontér si musí přečíst tento návod k obsluze, porozumět mu a dodržovat pokyny v něm uvedené.

Kvalifikovaný elektromontér musí dodržovat národní předpisy platné v příslušném státě, týkající se instalace, kontroly funkce, oprav a údržby elektrických výrobků.

Kvalifikovaný elektromontér musí znát a správně aplikovat "Pět bezpečnostních pravidel" (DIN VDE 0105, EN 50110):

- 1. Odpojit od napětí
- 2. Zajistit proti opětovnému zapnutí
- 3. Zkontrolovat stav bez napětí
- 4. Uzemnit a zkratovat
- 5. Zakrýt nebo zahradit sousední díly, které jsou pod napětím

## 3.5 Bezpečnostní pokyny

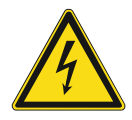

## Nebezpečí - elektrické napětí!

Elektrické napětí! Ohrožení života a nebezpečí požáru způsobené elektrickým napětím o hodnotě 230 V.

Při přímém nebo nepřímém kontaktu s díly pod napětím dochází k nebezpečnému průchodu proudu tělem. Následkem může být elektrický šok, popáleniny nebo smrt.

- Práce na síti s napětím 230 V smí provádět jen odborný elektrotechnický personál.
- Před montáží nebo demontáží odpojte síťové napětí.
- Nikdy nepoužívejte přístroj s poškozenými přívodními kabely.
- Neotvírejte žádné pevně přišroubované kryty na pouzdru přístroje.
- Používejte přístroj jen tehdy, pokud je v technicky bezvadném stavu.
- Neprovádějte na přístroji, jeho komponentech a příslušenství žádné změny nebo opravy.
- Udržujte zařízení mimo dosah vody a vlhkého prostředí.

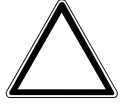

#### Pozor! - Poškození zařízení vnějšími vlivy!

Vlhkost a znečištění zařízení mohou způsobit jeho zničení!

 Chraňte zařízení při jeho přepravě, skladování a při provozu před působením vlhkosti, znečištění a poškozením.

## 4 Informace o životním prostředí

## 4.1 Životní prostředí

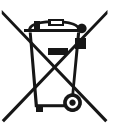

#### Pamatujte na ochranu životního prostředí!

Použité elektrické a elektronické přístroje se nesmí vyhazovat do domovního odpadu.

 Přístroj obsahuje cenné suroviny, které lze opětovně použít. Přístroj proto odevzdejte do příslušné sběrny.

Všechny obalové materiály a přístroje jsou vybaveny značkami a zkušebními razítky pro řádnou a odbornou likvidaci. Zlikvidujte obalový materiál a elektrické přístroje nebo jejich komponenty vždy prostřednictvím autorizovaných sběren nebo firem specializovaných na likvidaci odpadu.

Výrobky splňují zákonné požadavky, zejména zákon o elektrických a elektronických přístrojích a nařízení REACH.

(Směrnice EU 2012/19/EU WEEE a 2011/65/EU RoHS)

(Nařízení EU REACH zákon pro realizaci nařízení (ES) Nr.1907/2006)

# 5 Technické údaje

| Název                                                                                                    | Hodnota                         |
|----------------------------------------------------------------------------------------------------|---------------------------------|
| Jmenovité napětí:                                                                                                    | 110 230 V AC, ±10 %, 50 / 60 Hz |
| Rozsah teplot:                                                                                                    | 5 °C +40 °C                     |
| Třída ochrany:                                                                                                    | IP 20                           |
| <ul> <li>Příkon v klidovém stavu</li> <li>Režim ECO:</li> <li>Pohotovostní režim:</li> <li>Režim premium:</li> </ul> | ≤ 0,1 W<br>≤ 0,5 W<br>≤ 5 W     |
| Teplota skladování:                                                                                                  | -20 °C +70 °C                   |
| Rozlišení displeje:                                                                                                  | 128 x 100                       |
| Velikost displeje:                                                                                                   | 3,8 cm (1,5")                   |
| Maximální průřez vodičů přívodu napájení:                                                                            | 2,5 mm <sup>2</sup>             |
| Maximální průřez vodičů připojovacích svorek<br>signálu:                                                             | 0,75 mm²                        |
| Maximální průřez vodičů svorek reproduktoru:                                                                         | 0,75 mm²                        |
| Přípustná impedance reproduktoru:                                                                                    | 48Ω                             |
| Frekvenční rozsah:                                                                                                   | 100 10 000 Hz                   |

Tab.1: Technické údaje

## 6 Připojení, instalace / montáž

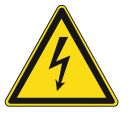

#### Nebezpečí - elektrické napětí!

Nebezpečí ohrožení života elektrickým napětím o hodnotě 230 V při zkratu vedení nízkého napětí.

 Nízkonapěťová vedení a vedení 230 V se nesmí instalovat společně do jedné zásuvky pod omítku!

## 6.1 Požadavky na osobu provádějící instalaci

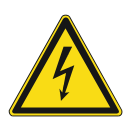

## Nebezpečí - elektrické napětí!

Instalujte přístroje pouze v případě, pokud máte potřebné elektrotechnické znalosti a zkušenosti.

- Při neodborné instalaci ohrožujete svůj vlastní život a život uživatele elektrického zařízení.
- Při neodborné instalaci může dojít k závažnému poškození majetku, např. při požáru.

Potřebnými odbornými znalostmi a podmínkami pro instalaci jsou minimálně:

- Aplikujte "Pět bezpečnostních pravidel" (DIN VDE 0105, EN 50110):
  - 1. Odpojit od napětí
  - 2. Zajistit proti opětovnému zapnutí
  - 3. Zkontrolovat stav bez napětí
  - 4. Uzemnit a zkratovat
- 5. Zakrýt nebo zahradit sousední díly, které jsou pod elektrickým napětím.
- Používejte vhodné osobní ochranné pomůcky.
- Používejte pouze vhodné nářadí a měřicí zařízení.
- Zkontrolujte druh napájecí elektrické sítě (soustava TN, IT, TT) pro zajištění z toho vyplývajících podmínek připojení (klasické nulování, ochranné uzemnění, potřebná doplňující opatření atd.).

### 6.2 Montáž / demontáž

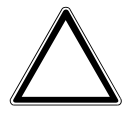

Pozor! - Poškození zařízení v důsledku použití tvrdých předmětů!

Plastové díly zařízení jsou citlivé.

- Kryt snímejte pouze rukama.
- Při odnímání krytu v žádném případě nepoužívejte šroubovák nebo podobný tvrdý předmět.

Zařízení se smí montovat pouze do zapuštěných přístrojových krabic dle DIN 49073-1, díl 1 nebo do vhodných krabic montovaných na omítku.

Při montáži postupujte následujícím způsobem:

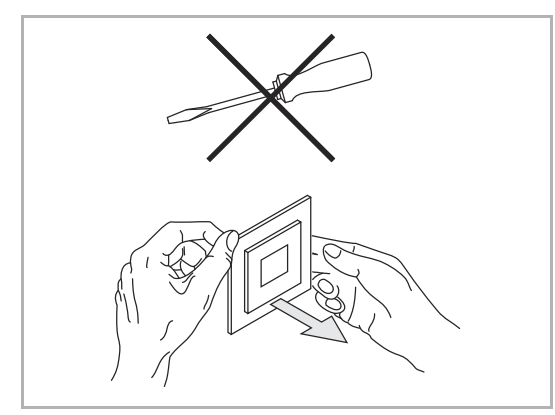

Obr. 1: Instalace na stěnu: Sejmutí krytu

- 1) Sejměte kryt.
- Pokud je zařízení již smontováno nebo sestaveno, sejměte pomocí rámečku kryt.

- 2) Pokud je zařízení nově dodané, sejměte rukama kryt.
   Při odnímání krytu v žádném případě nepoužívejte šroubovák nebo podobný tvrdý předmět.
  - Při snímání zařízení musíte nejprve překonat odpor pružinových zajišťovacích svorek.

Zařízení byste přitom poškodili.

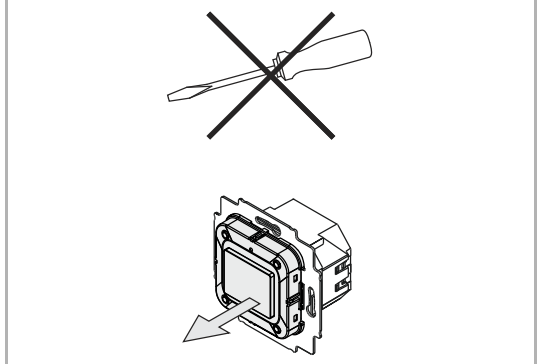

Obr. 2: Stav při dodání: Sejmutí přístroje

## Připojení, instalace / montáž

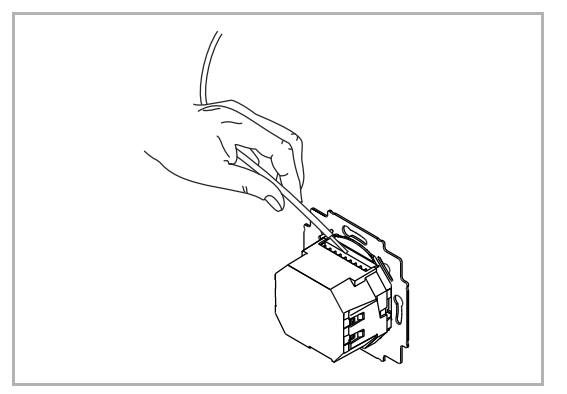

Obr. 3: Připojení kabelu reproduktoru

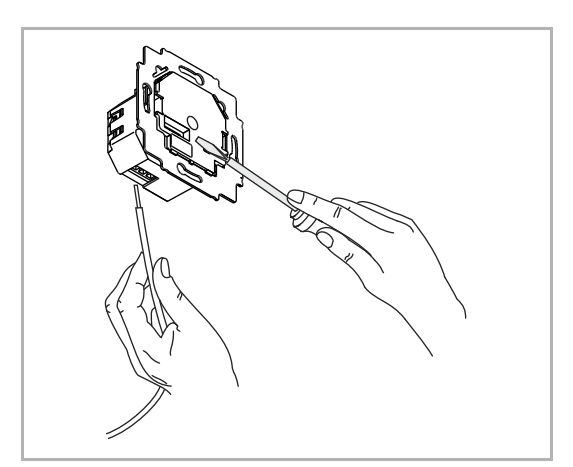

Obr. 4: Připojení napájecího kabelu

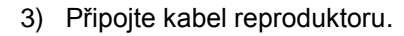

- U připojovacích svorek se jedná o zástrčkové svorky.
- Obsazení vývodů najdete v kapitole 6.3 "Elektrické zapojení" na straně 15.

- 6. Připojte napájecí kabel.
  - U připojovacích svorek se jedná o šroubové svorky.
  - Obsazení vývodů najdete v kapitole 6.3 "Elektrické zapojení" na straně 15.

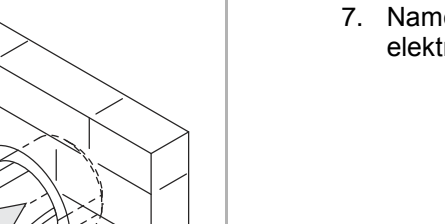

Obr. 5: Montáž přístroje na elektroinstalační krabici

7. Namontujte přístroj na elektroinstalační krabici.

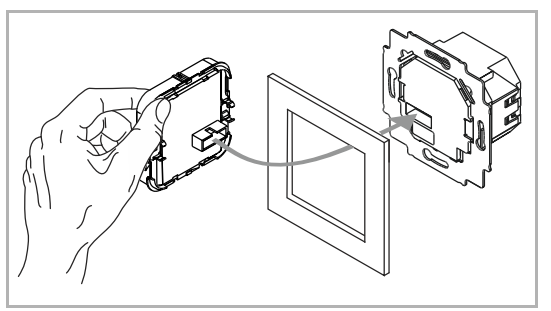

Obr. 6: Montáž krytu a rámečku

Při demontáži zařízení postupujte takto:

Demontáž zařízení se provádí v opačném pořadí kroků montáže.

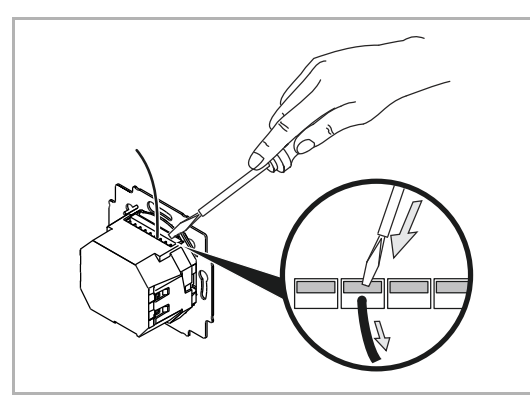

Obr. 7: Odpojení kabelu

8. Nasaďte kryt společně s rámečkem na elektronickou část.

 Dbejte na to, aby se nepoškodil zadní konektor.

Uvolněte svorku kabelu reproduktoru

 K tomuto účelu zatlačte upínací svorku směrem do přístroje a vytáhněte vodič.

### 6.3 Elektrické zapojení

#### 6.3.1 Reproduktor

Pro režim MONO lze reproduktor připojit k levým (L- / L+) nebo k pravým (R- / R+) připojovacím svorkám.

Pro režim STEREO lze připojit dva reproduktory, vždy jeden k levé (L- / L+) a jeden k pravé (R- / R+) připojovací svorce.

#### 6.3.2 Schéma zapojení

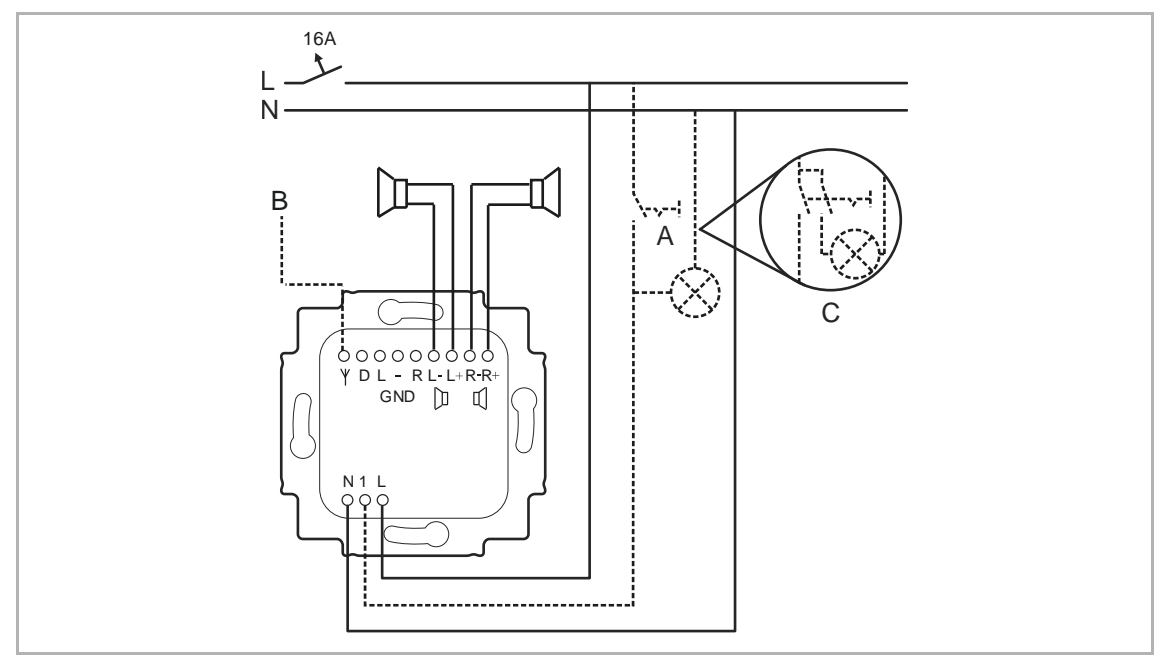

Obr. 8: Elektrické připojení tuneru FM s Bluetooth

- [A] Volitelně, sepnutí rádia bude možné současně se sepnutím osvětlení v místnosti.
- [B] Volitelně, připojení externí antény (např. drátová anténa 70 cm).
- [C] Varianta: Při připojení zářivek, úsporných zářivek nebo žárovek LED je nezbytné použít 2-pólový spínač.

## 7 Uvedení do provozu

Nastavení při "uvedení do provozu" je stejné, jako v případě "resetu" zařízení viz kapitola 8.3.29 "RESET (zpětné nastavení zařízení do původního stavu)" na straně 55.

## 8 Ovládání

## 8.1 Režimy provozu

Zařízení má k dispozici tři režimy provozu.

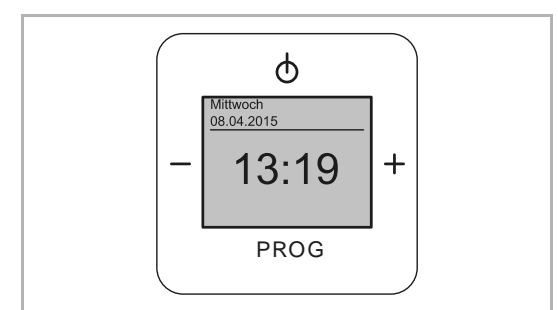

Obr. 9: Standby (pohotovostní režim)

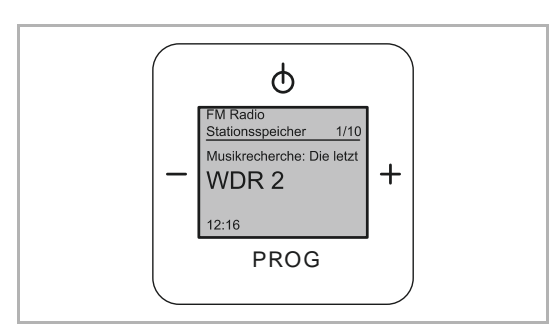

Obr. 10: Normální režim

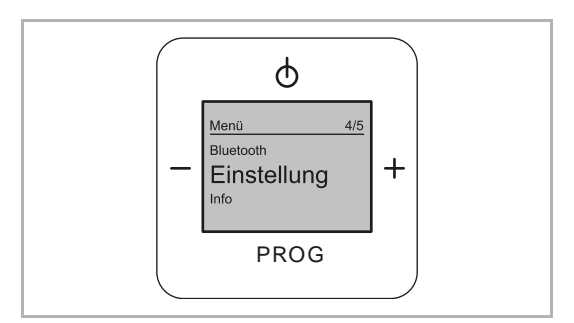

Obr. 11: Nastavení / Setup

## Standby (pohotovostní režim)

Zařízení je v pohotovostním režimu.

Normální režim, viz kapitola 8.2 "Ovládání v normálním režimu" na straně 18.

např. přehrávání hudby

# Nastavení viz kapitola 8.3 "Ovládání rozšířeného režimu" na straně 25

Např. nastavení doby buzení

#### 8.2 Ovládání v normálním režimu

#### 8.2.1 Přehled

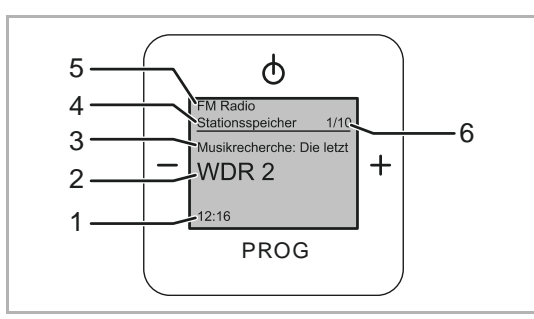

Obr. 12: Přehled displeje rádia

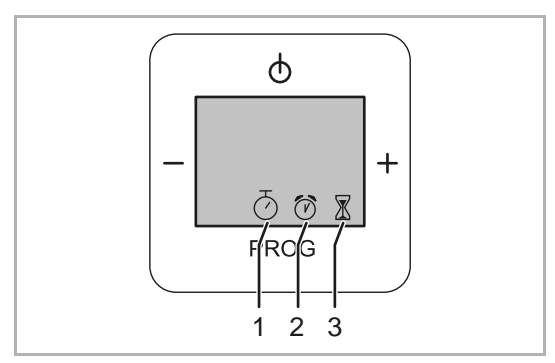

Obr. 13: Přehled displeje - symboly

#### 8.2.2 Význam tlačítek zařízení

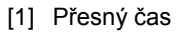

- [2] Aktuální rozhlasová stanice
- [3] Informace o rozhlasové stanici
- [4] Paměť stanic
- [5] Informace o rádiu
- [6] Pozice uložené rozhlasové stanice
- [1] Je nastavena doba vypnutí (funkce usnutí).
- [2] Je nastaven budík.
- [3] Je nastaven krátkodobý časovač.

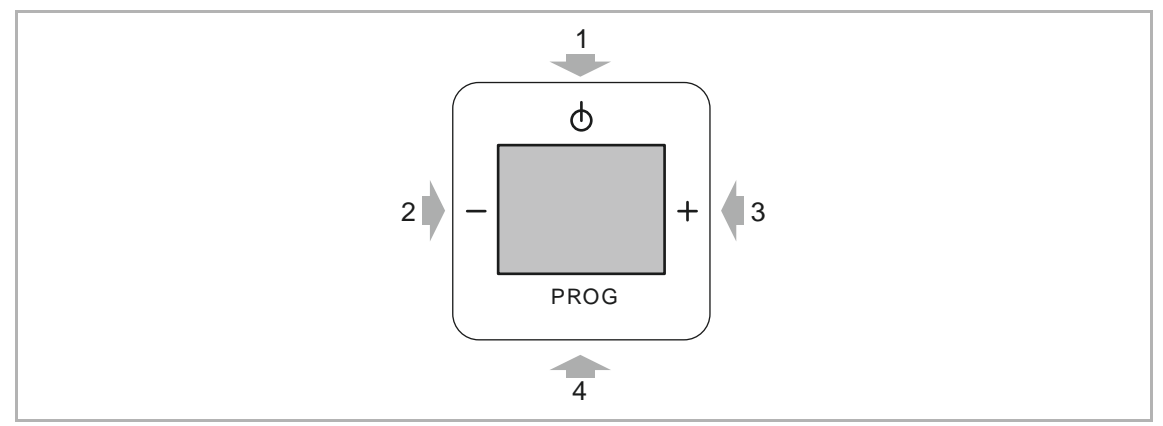

Obr. 14: Význam tlačítek k ovládání

[1] ZAP./VYP.

Funkce usnutí (stiskněte tlačítko po dobu alespoň 3 sekund)

- [2] Zeslabování hlasitosti
- [3] Zesilování hlasitosti
- [4] Změna vysílacího kanálu

Přechod do rozšířeného režimu (podržte tlačítko stisknuté alespoň po dobu 3 sekund)

## 8.2.3 Změna hlasitosti

Chcete-li změnit hlasitost, postupujte takto:

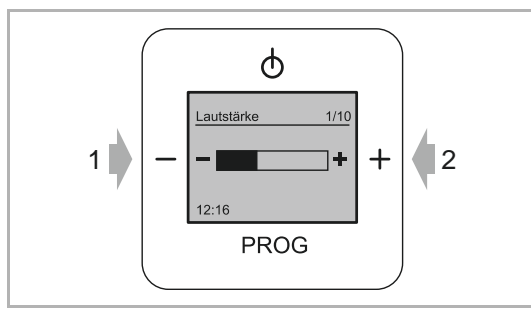

Obr. 15: Nastavení hlasitosti

#### 8.2.4 Volba stanice

Chcete-li změnit stanici, postupujte takto:

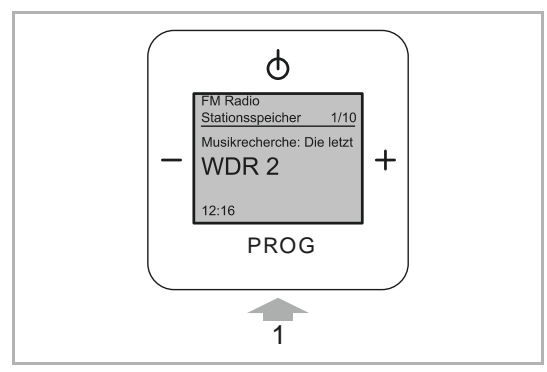

Obr. 16: Změna stanice

- Stiskněte v normálním režimu provozu tlačítka "MINUS" [1] nebo "PLUS" [2].
  - Zařízení změní hlasitost.
  - V režimu Bluetooth nelze hlasitost zcela ztlumit. Přes vaše připojené multimediální zařízení byste nic neslyšeli, pokud byste odtud chtěli regulovat hlasitost.
- 1. Stiskněte tlačítko "PROG" [1].
  - Zařízení se přepne na další přednastavenou stanici.
  - Pro přednastavené stanice je k dispozici 8 pozic.
  - Při přechodu na další stanici se nejdříve zobrazí frekvence stanice. Po několika sekundách se pak zobrazí název stanice (RDS).

Změna stanice je dokončena.

### 8.2.5 Ovládání Bluetooth®

Bluetooth<sup>®</sup> umožňuje přenos dat mezi zařízeními na krátké vzdálenosti. Vaše zařízení využívá tuto technologii k příjmu a přehrávání digitálních hudebních dat, které jsou vysílány např. z vašeho chytrého telefonu.

#### Spárování a připojení zařízení

Ke spárování a připojení funkce Bluetooth proveďte následující kroky:

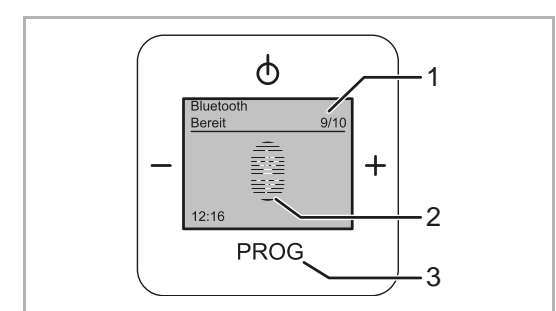

Obr. 17: Bluetooth® je připraven

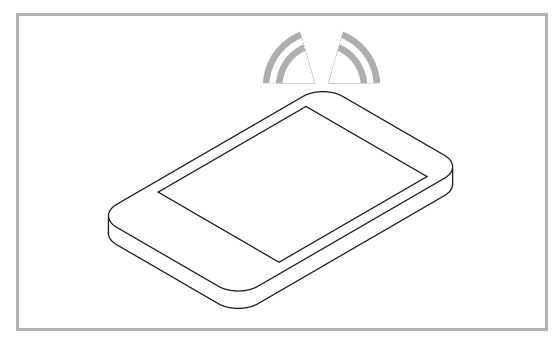

Obr. 18: Multimediální zařízení

Funkce Bluetooth se nachází na stanici 9.

- 1. Stiskněte tlačítko "PROG" [3] tolikrát, až přejdete na stanici 9.
  - Vpravo nahoře na displeji se zobrazuje číslo aktuální stanice [1].
  - Po přechodu na funkci Bluetooth je tato funkce v pohotovostním režimu. Symbol Bluetooth [2] bliká.
- Vytvořte na přístroji podporujícím funkci Bluetooth spojení se zařízením Busch-Radio BTconnect.
  - V multimediálním zařízení přejděte do nastavení Bluetooth.
  - V závislosti na multimediálním zařízení se automaticky zobrazí dostupná zařízení podporující Bluetooth. Pokud tomu tak není, nechejte multimediální zařízení tyto přístroje vyhledat.
  - Zvolte zobrazené zařízení Busch-Radio BTconnect a přístroje spárujte a připojte.

Připojení probíhá vždy směrem z multimediálního zařízení. Směrem ze zařízení Busch-Radio BTconnect nelze žádné připojení vytvořit.

Zobrazení symbolu Bluetooth je

Rádio Busch-Radio BTconnect přehrává vybranou hudbu.

nyní trvalé.

3. Přehrávejte na multimediálním

zařízení vámi vybranou hudbu.

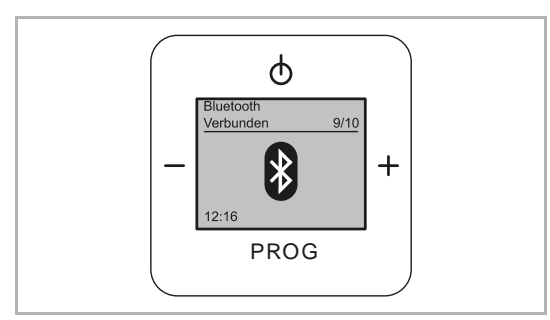

Obr. 19: Aktivní funkce Bluetooth®

## Spárování a připojení zařízení přes NFC

| NFC | Near Field Communication | Bezkontaktní technologie pro přehrávání |
|-----|--------------------------|-----------------------------------------|
|-----|--------------------------|-----------------------------------------|

Technologie NFC umožňuje přenos dat na vzdálenost několika centimetrů. Tato technologie je schopna vyměňovat datový klíč. Díky tomu odpadá ruční párování a připojování.

Pokud vaše multimediální zařízení podporuje technologii NFC, je možné tímto způsobem rádio Busch-Radio BTconnect spárovat a připojit.

Při párování a připojování zařízení pomocí technologie NFC postupujte takto:

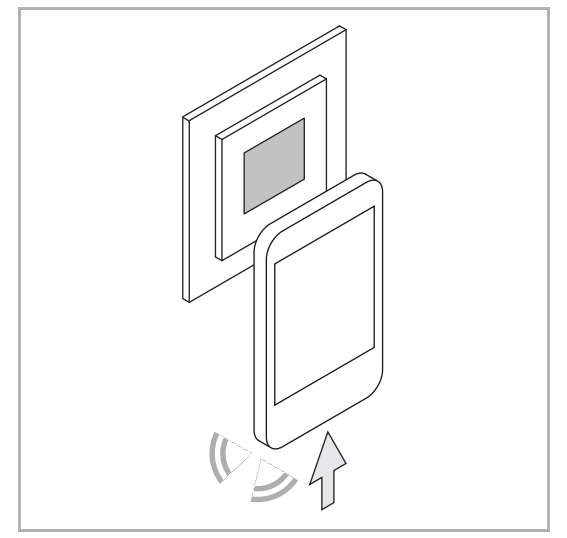

Obr. 20: Spárování Bluetooth® pomocí NFC

- Pohybujte vašim zařízením podporujícím Bluetooth pomalu a v malé vzdálenosti nad rádiem Busch-Radio BTconnect.
  - Rádio Busch-Radio BTconnect automaticky přejde do režimu Bluetooth.
  - Zařízení se spárují a připojí.
  - Zobrazení symbolu Bluetooth je nyní trvalé.
- 2. Přehrávejte na multimediálním zařízení vámi vybranou hudbu.
  - Rádio Busch-Radio BTconnect přehrává vybranou hudbu.

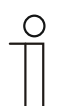

## Upozornění

Pro párování a připojování musíte mít tuto funkci zapnutou na svém multimediálním zařízení.

#### Informace a řešení problémů v režimu Bluetooth

Informace o režimu Bluetooth

- V závislosti na provedení jsou na multimediálním zařízení během připojování k rádiu Busch-Radio BTconnect deaktivovány reproduktory k přehrávání hudby.
- Hlasitost rádia Busch-Radio BTconnect se po připojení dodatečně reguluje prostřednictvím nastavení hlasitosti vašeho multimediálního zařízení.
  - Pokud vypnete hlasitost nebo ji stáhnete na minimum, neuslyšíte v zařízení Busch-Radio BTconnect nic.
- Spárování zařízení:
  - Zařízení se vzájemně "seznámí". Přitom si obě zařízení uloží to druhé do seznamu.
     Pouze takto uložená zařízení mohou vytvořit připojení.
- Připojení zařízení:
  - Spárovaná zařízení se připojí a vyměňují si data.
- Časový limit:
  - Pokud nejsou 5 minut k dispozici žádná data spojení, připojení se automaticky zruší. Např. při opuštění domu.
  - 5 minut po přepnutí na rozhlasovou stanici v rádiu Busch-Radio BTconnect se připojení automaticky odpojí.

#### Odstraňování problémů s režimem Bluetooth

Pokud je zobrazení symbolu Bluetooth na rádiu Busch-Radio BTconnect trvalé, je multimediální zařízení připojeno.

- V rádiu Busch-Radio BTconnect není nic slyšet.
  - Multimediální zařízení je vypnuté.
  - Multimediální zařízení je zcela ztlumené.
  - Hlasitost na multimediálním zařízení je nastavena na "nulu".
  - Software přehrávače multimediálního zařízení se nachází v režimu pauzy.
    - To se může stát především poté, kdy bylo dočasně přerušeno připojení.
  - Připojení bylo přerušeno po dobu delší než 5 minut. Po pěti minutách připojení již není připraveno v pohotovosti.
    - V tomto případě symbol Bluetooth na rádiu Busch-Radio BTconnect bliká.
  - Nacházíte se v mezní oblasti dosahu. Signál je ještě dostatečně silný, aby bylo připojení zachováno, avšak již příliš slabý na to, aby přenášel dostatečné množství dat pro přehrávání hudby.
- Multimediální zařízení nelze připojit, ačkoli se rádio Busch-Radio BTconnect zobrazuje v nastavení Bluetooth.
  - K rádiu Busch-Radio BTconnect je již připojeno jiné multimediální zařízení.
    - V tomto případě odpojte a zrušte spárování připojeného multimediálního zařízení v rádiu Busch-Radio BTconnect, viz kapitolu 8. 3. 11 "Nabídka "Bluetooth" – "Odpojení zařízení" na straně 7 a viz kapitola 8.3.12 "Nabídka "Bluetooth" – "Zrušení spárování všech zařízení" na straně 38.
      - Poté musíte multimediální zařízení znovu spárovat a připojit, protože se přitom v rádiu Busch-Radio BTconnect vymaže seznam uložených zařízení.

- Připojení prostřednictvím NFC nefunguje.
  - Pohybovali jste multimediálním zařízením nad rádiem Busch-Radio BTconnect příliš rychle. Vaše multimediální zařízení se již opět nachází mimo dosah, ještě předtím než byl dokončen proces připojování. Proces připojování se poté zruší.
  - Používáte u svého multimediálního zařízení ochranné pouzdro. Mnoho ochranných pouzder obsahuje kovové částečky, které ruší rádiový signál. Zkontrolujte připojení bez ochranného pouzdra.
  - Vaše multimediální zařízení nepodporuje technologii NFC (např. přístroje Apple).

## 8.2.6 Funkce usnutí (doba vypnutí)

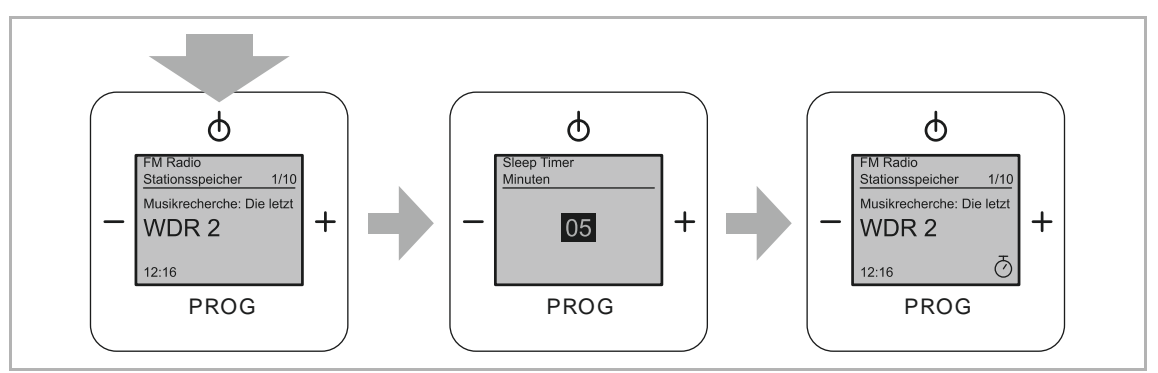

Obr. 21: Funkce usnutí

Pokud zapnete funkci usnutí, zařízení se po uplynutí předem zadané doby automaticky vypne. Tuto funkci lze vyvolat pouze v případě, že je rádio zapnuté.

Při zapínání a vypínání funkce usnutí postupujte takto:

## Zapnutí funkce usnutí

- 1. Stiskněte a po dobu alespoň 3 sekund podržte tlačítko "ZAP".
- 2. Pomocí tlačítek "PLUS / MINUS" nastavte minuty.
  - Nastavení je možné v krocích po 5 minutách (maximálně do 60 minut).
- 3. Zadané minuty potvrďte tlačítkem "PROG".
  - Po potvrzení se na displeji zobrazí symbol "Stopky".

## Vypnutí funkce usnutí

- 1 Vypněte rádio.
  - Po vypnutí symbol "Stopky" na displeji zhasne.

## 8.3 Ovládání rozšířeného režimu

Přechod do rozšířeného režimu je možný pouze v případě, když je rádio zapnuté.

Chcete-li přejít do rozšířeného režimu, proveďte následující kroky:

- 1. Zapněte rádio.
- 2. Stiskněte a podržte alespoň po dobu tří sekund tlačítko "PROG".
  - Zařízení přejde do rozšířeného režimu.

## 8.3.1 Displej

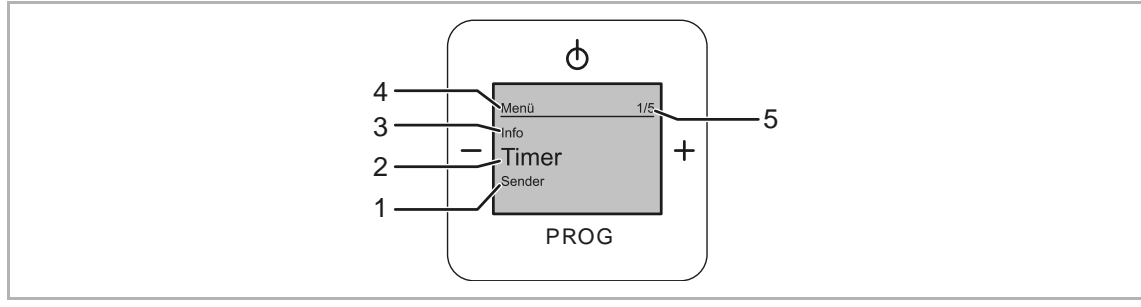

Obr. 22: Přehled displeje rozšířeného režimu

- [1] Další položka nabídky
- [2] Zvolená položka nabídky
- [3] Předchozí položka nabídky
- [4] Nabídka / Úroveň nabídky
- [5] Číslo nabídky

## 8.3.2 Obsazení tlačítek

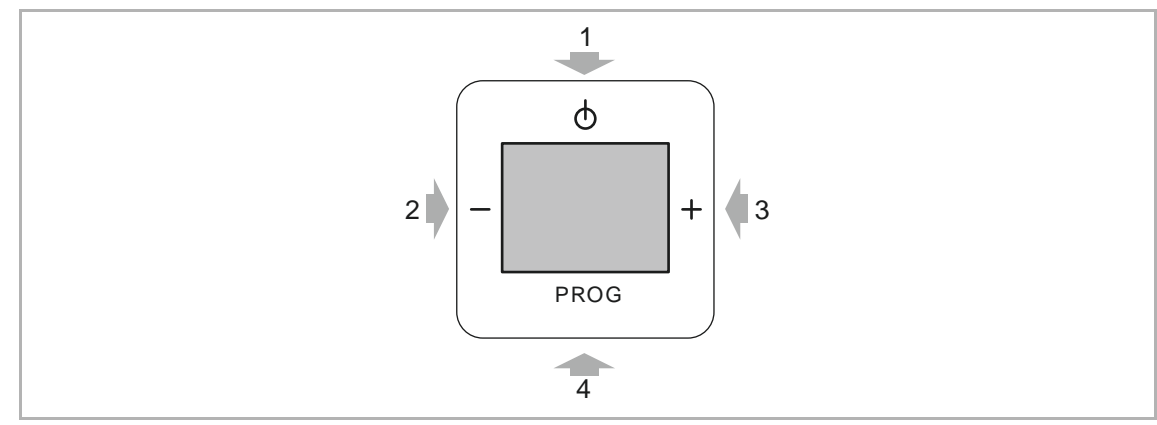

Obr. 23: Obsazení tlačítek pro rozšířené ovládání

- [1] O úroveň výš
- [2] O jednu položku nabídky zpět
- [3] O jednu položku nabídky dopředu
- [4] Krátké stisknutí tlačítka: Vyvolání nabídky / potvrzení výběru

#### 8.3.3 Funkce rozšířeného režimu

V následujících nabídkách můžete provádět ruční nastavení nebo spouštět / vypínat funkce

Přesné vysvětlení jednotlivých funkcí najdete v kapitole 8.3 "Ovládání rozšířeného režimu" na straně 25.

V následujícím textu rovněž dbejte na uvedené odkazy na položky nabídky.

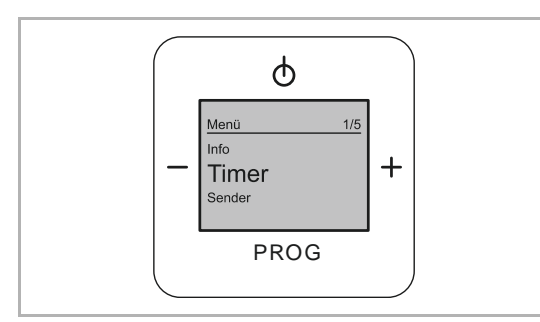

Obr. 24: Časovač

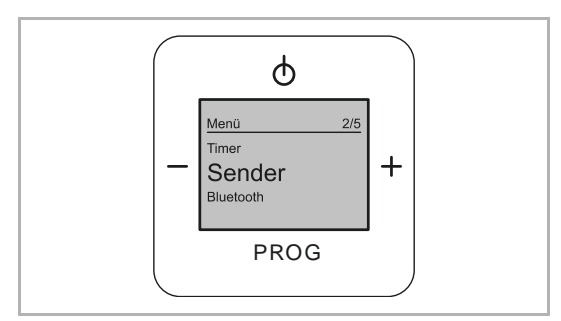

Obr. 25: Stanice

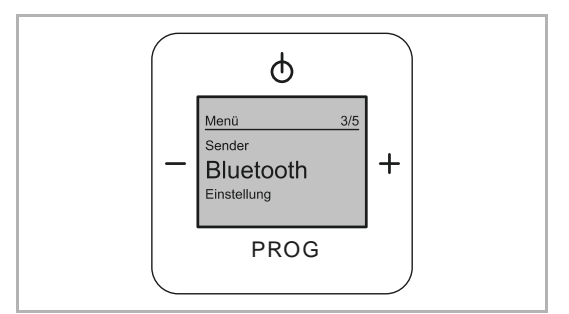

Obr. 26: Bluetooth®

- Časovač (1 / 5), viz kapitolu věnovanou tématu Časovač od strany 28
- Zde se nastavují časové funkce, např. budík.

Stanice (2 / 5), viz kapitolu věnovanou tématu Stanice od strany 33

- Zde můžete vyhledávat a nastavovat stanice.
  - 1 až 8 stanic (vysílače)

Bluetooth<sup>®</sup> (3 / 5), viz kapitolu věnovanou tématu Bluetooth<sup>®</sup> od strany 37

 Zde se provádí připojení k multimediálnímu zařízení.

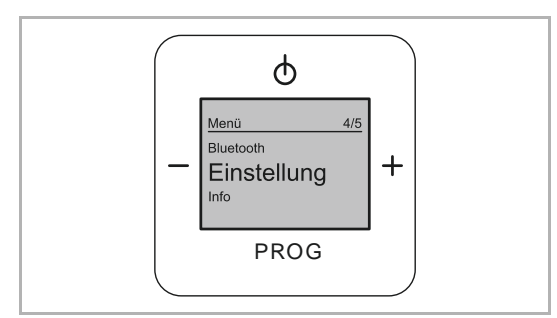

Obr. 27: Nastavení

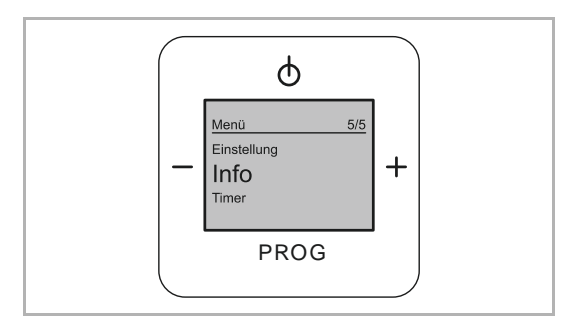

Obr. 28: Informace

| 0 |   |
|---|---|
| Π |   |
|   | - |

## Upozornění

Pomůcka pro navigaci mezi nabídkami se nachází v kapitole 8.3.28 "Strom nabídek" na straně 54.

Nastavení (4 / 5), viz kapitolu věnovanou tématu Nastavení od strany 39

 Zde se provádí nastavení zařízení, např. jazyka nebo displeje.

Informace (5 / 5), viz kapitolu věnovanou tématu Informace od strany 53

 Zde jsou uvedeny informace o zařízení a o firmwaru.

## 8.3.4 Nabídka "Časovač" – "Budík"

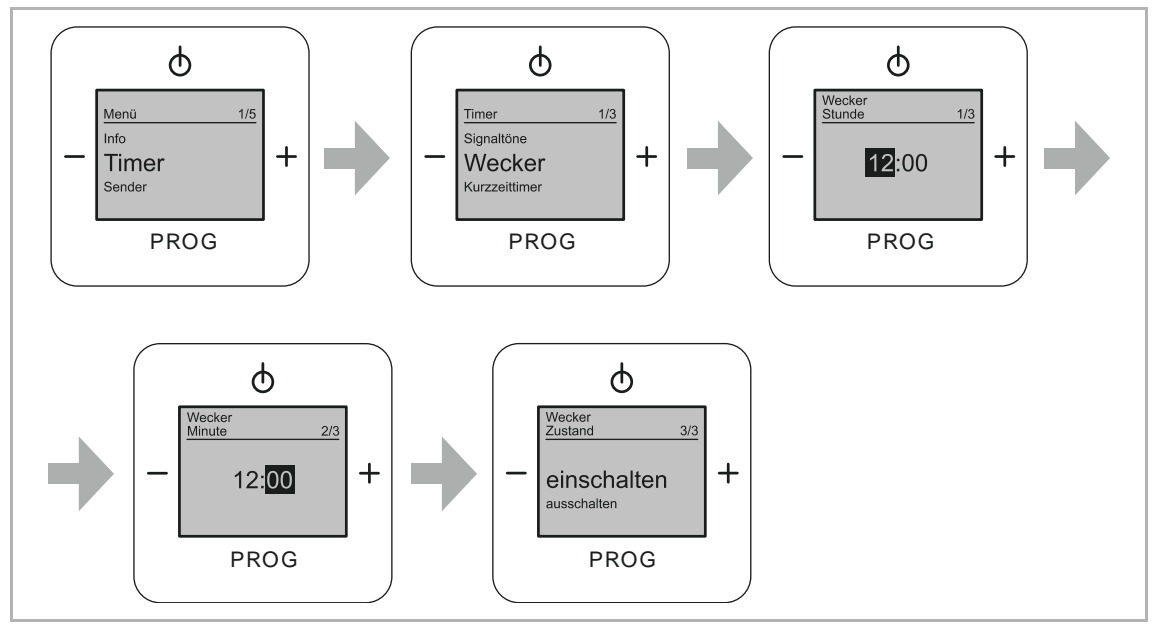

Obr. 29: Položka nabídky "Budík"

Tato nabídka se nachází v úrovni nabídky "Časovač".

Prostřednictvím této nabídky můžete ovládat funkci budíku.

Při nastavování, zapínání a vypínání funkce budíku postupujte takto:

- 1. Přejděte do nabídky "Časovač".
- 2. Přejděte do nabídky "Budík".
- 3. Nastavte hodnotu pro "Hodinu buzení".
  - Hodina buzení představuje časový údaj hodin od 0 ... 24.
- 4. Potvrďte "Hodinu buzení".
  - Nabídka přejde automaticky k další možnosti nastavení.
- 5. Nastavte hodnotu pro "Minutu buzení".
  - Minuta buzení představuje minutový údaj od 0 ... 59.
- 6. Potvrďte "Minutu alarmu".
  - Nabídka přejde automaticky k další možnosti nastavení.

- 7. Přejděte k položce nabídky "Zapnout" nebo "Vypnout".
  - Zapnutí:
    - Zapnutí funkce budíku potvrďte tlačítkem "PROG".
    - Na displeji se zobrazí stav "ZAP" se symbolem "Budík".
  - Vypnutí:
    - Vypnutí funkce budíku potvrďte tlačítkem "PROG".
    - Funkce budíku je vypnutá. Symbol "Budíku" zhasne.

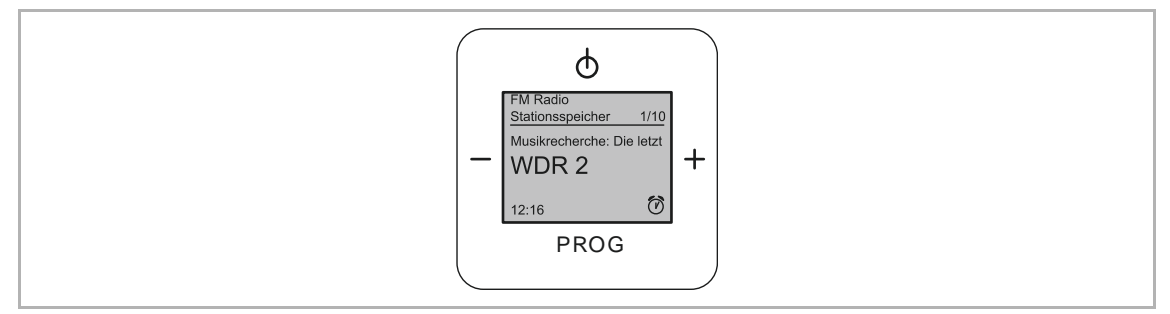

Obr. 30: Hlavní zobrazení budíku je nastaveno

## Vypnutí budíku / Přispání:

Zvonění budíku:

- Při zvonění budíku bliká displej a signalizační zvuk budíku se postupně zesiluje.
- Stisknutím tlačítka "ZAP / VYP" vypnete signalizační zvuk budíku.
- Stisknutím tlačítka "PROG" přepnete budík do funkce přispání (Snooze). Po 5 minutách se budík opět zapne.

## 8.3.5 Nabídka "Časovač" – "Krátkodobý časovač" (Minutka / Odpočítávání)

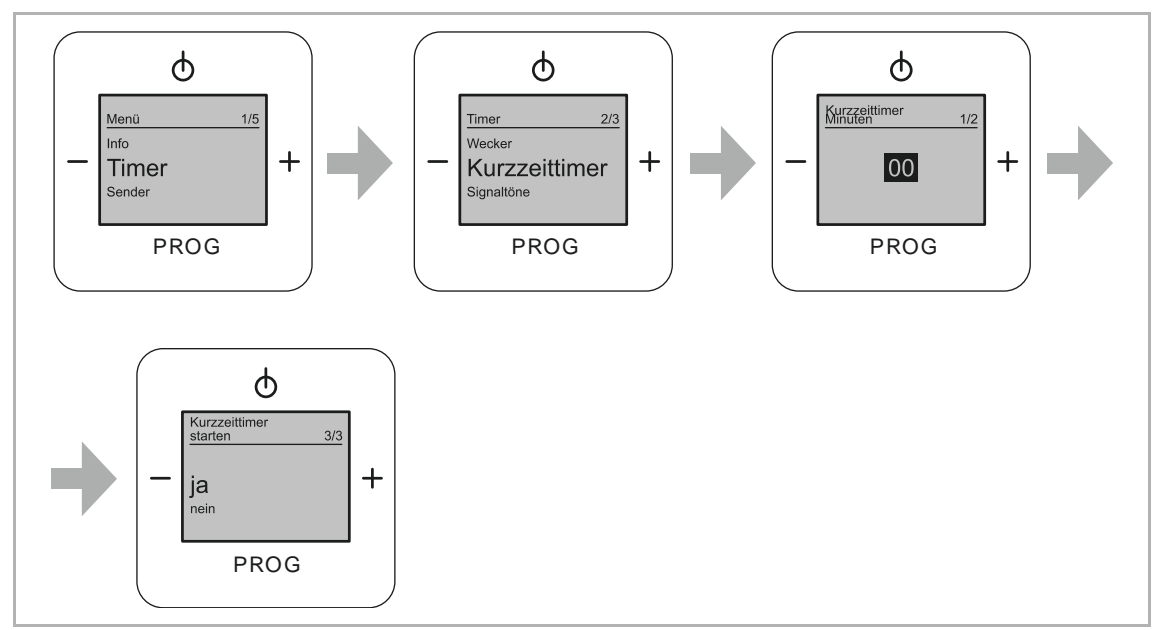

Obr. 31: Položka nabídky "Krátkodobý časovač"

Tato nabídka se nachází v úrovni nabídky "Časovač".

Pomocí této nabídky nastavíte čas, který se odpočítává po spuštění funkce (jako při odpočítávání nebo u minutky). Když čas vyprší, zazní signál.

Při nastavování, spouštění a zastavování časovače postupujte takto:

- 1. Přejděte do nabídky "Časovač".
- 2. Přejděte do nabídky "Krátkodobý časovač".
- 3. Nastavte hodnotu "Minutový údaj krátkodobého časovače".
  - Minutový údaj krátkodobého časovače představuje minutový údaj od 0 ... 59.
- 4. Potvrďte "Minutový údaj krátkodobého časovače".
  - Nabídka přejde automaticky k další možnosti nastavení "Spustit krátkodobý časovač".

- 5. Přejděte k položce nabídky "Ano" nebo "Ne".
  - Ano:

Spuštění funkce krátkodobého časovače potvrďte tlačítkem "PROG".

- Na displeji se zobrazí stav "ZAP" se symbolem "Přesýpacích hodin".
- Ne:

Vypnutí funkce krátkodobého časovače potvrďte tlačítkem "PROG".

– Krátkodobý časovač je vypnutý. Symbol "Přesýpacích hodin" zhasne.

| ( | С | ) |
|---|---|---|
|   |   |   |
|   |   |   |

#### Upozornění

Když nastavíte a aktivujete krátkodobý časovač, symbol pro "Krátkodobý časovač" se nezobrazuje! Symbol krátkodobého časovače se na displeji zobrazí až tehdy, když přejdete z nabídky do hlavního zobrazení.

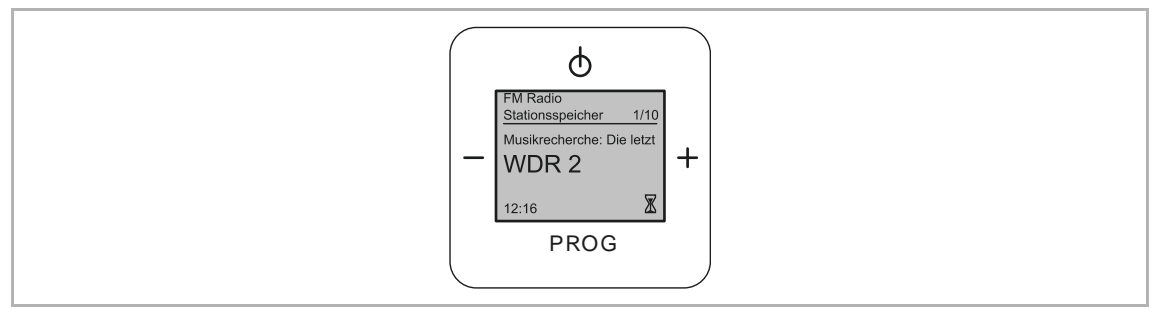

Obr. 32: Hlavní zobrazení – "Krátkodobý časovač" je nastaven.

#### Vypnutí signalizačního zvuku

Spuštění časovače:

- Při spuštění časovače bliká displej a signalizační zvuk budíku se postupně zesiluje.
- Stisknutím tlačítka "ZAP / VYP" nebo "PROG" vypnete signalizační zvuk budíku.

## 8.3.6 Nabídka "Časovač" – "Stanovení signalizačního zvuku"

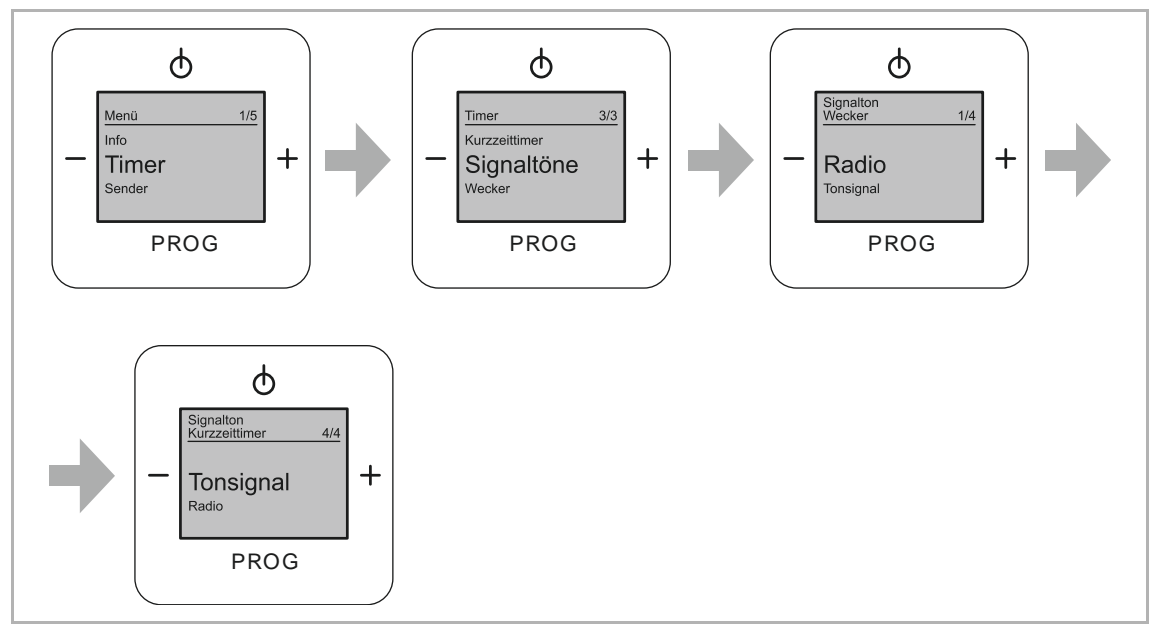

Obr. 33: Položka nabídky "Signalizační zvuky"

Tato nabídka se nachází v úrovni nabídky "Časovač".

Prostřednictvím této nabídky vybíráte signalizační zvuk pro budík a pro krátkodobý časovač.

Chcete-li vybrat signalizační zvuk, postupujte takto:

- 1. Přejděte do nabídky "Časovač".
- 2. Přejděte do nabídky "Signalizační zvuky".
  - Na displeji se zobrazuje volba pro budík.
- 3. Pro budík máte možnost volby buď "Signalizační zvuk" nebo "Rádio".
- 4. Potvrďte "Volbu" pro budík.
  - Na displeji se zobrazuje volba pro krátkodobý časovač.
- 5. Pro krátkodobý časovač máte možnost volby buď "Signalizační zvuk" nebo "Rádio".
- 6. Potvrďte "Volbu" pro krátkodobý časovač.
  - Signalizační zvuky jsou nastaveny a nabídka se automaticky vrátí do úrovně nabídky Časovač.

## 8.3.7 Nabídka "Stanice" – "Ruční nastavení stanice"

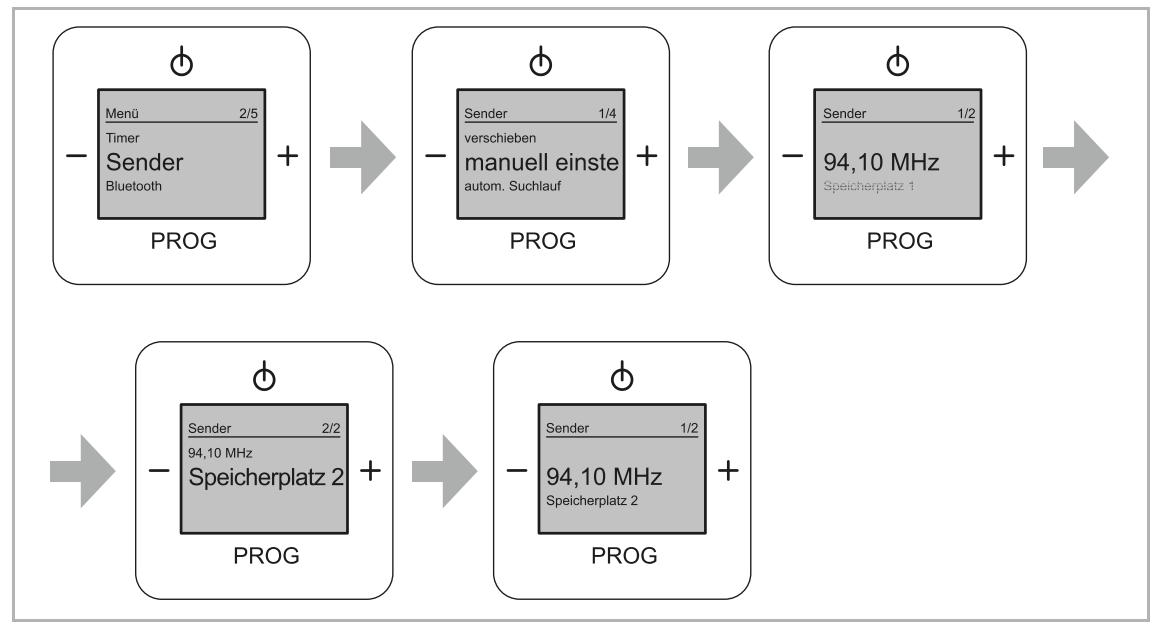

Obr. 34: Nabídka "Ruční nastavení stanice"

Tato nabídka se nachází v úrovni nabídky "Stanice".

Pomocí této nabídky si ručně nastavíte své oblíbené stanice.

Pokud chcete ručně nastavit stanici, postupujte takto:

- 1. Přejděte do nabídky "Stanice".
- 2. Přejděte k položce nabídky "Ruční nastavení stanice".
- 3. Pomocí tlačítek "Plus / Mínus" vyhledejte příslušné kmitočty stanic.
  - Tip: Pokud podržíte tlačítko "Plus nebo Mínus" stisknuté po dobu alespoň 5 sekund, zobrazí se nejbližší stanice se silným signálem.
  - Pokud přejdete na frekvenci, která je již uložena, zobrazí se vám pod touto frekvencí aktuální pozice uložení.
- 4. Vámi vyhledanou stanici potvrďte tlačítkem "PROG".
- 5. Pomocí tlačítek "Plus / Mínus" určete pozici uložení 1 ... 8.
  - Pokud je tato pozice již obsazena, potvrzením nové volby se přepíše.
- 6. Potvrďte volbu tlačítkem "PROG".
  - Po potvrzení pozice uložení se na displeji zobrazí stanice a pozice uložení.
  - Z tohoto zobrazení můžete vyhledávat pomocí tlačítek "Plus / Mínus" další vhodné kmitočty stanic.

## 8.3.8 Nabídka "Stanice" – "Automatické vyhledávání stanic"

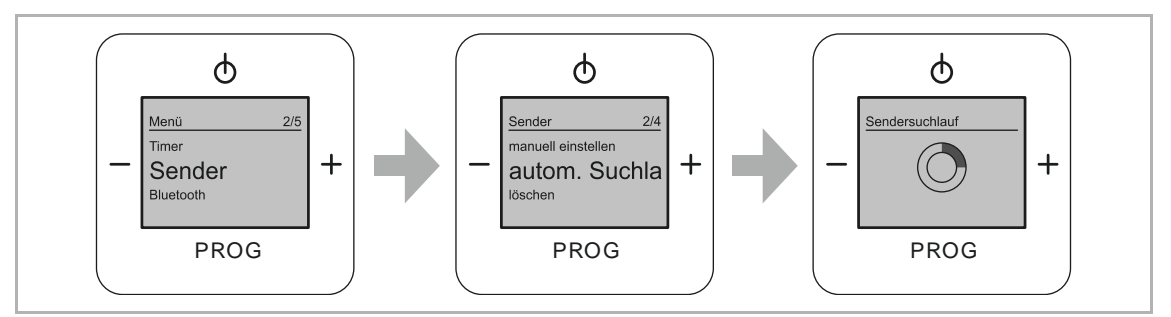

Obr. 35: Nabídka "Automatické nastavení stanice"

Tato nabídka se nachází v úrovni nabídky "Stanice".

Prostřednictvím této nabídky nastavíte své oblíbené stanice pomocí automatického vyhledávání stanic.

Pokud chcete automaticky nastavit stanici, postupujte takto:

- 1. Přejděte do nabídky "Stanice".
- 2. Přejděte do nabídky "Automatické vyhledávání".
  - Automatické vyhledávání obsadí pozice uložení 1 … 8 bez dalšího přerušení. Již uložené stanice se přitom smažou.
  - Průběh automatického vyhledávání ukazuje stavový indikátor.
  - Po dokončení automatického vyhledávání přejde rádio do normálního režimu.

## 8.3.9 Nabídka "Stanice" – "Smazání stanice"

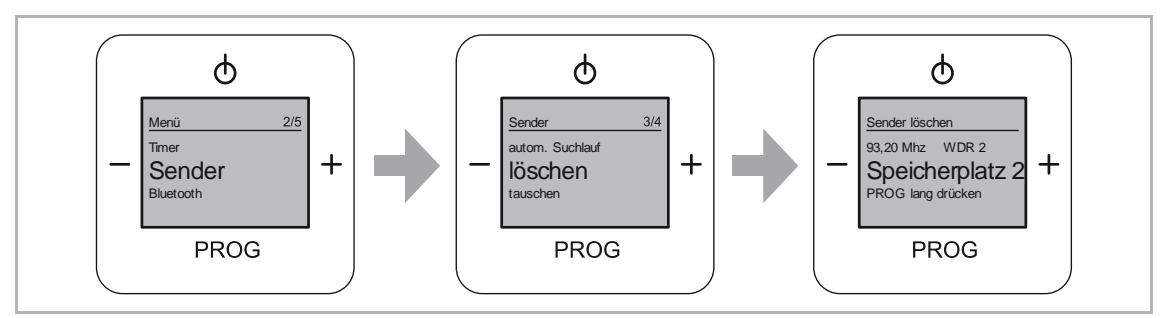

Obr. 36: Položka nabídky "Smazání stanice"

Tato nabídka se nachází v úrovni nabídky "Stanice". Prostřednictvím této nabídky smažete uložené stanice.

Chcete-li smazat stanici, postupujte takto:

- 1. Přejděte do nabídky "Stanice".
- 2. Přejděte do nabídky "Smazat stanici".
- 3. Pomocí tlačítek "Plus / Mínus" přejděte na pozici uložené stanice, kterou chcete smazat.
- 4. Smažte pozici uložené stanice.
  - Stiskněte a podržte přitom alespoň po dobu tří sekund tlačítko "PROG".
  - Pozice uložení se bez dalšího dotazu smaže.

## 8.3.10 Nabídka "Stanice" – "Výměna stanic"

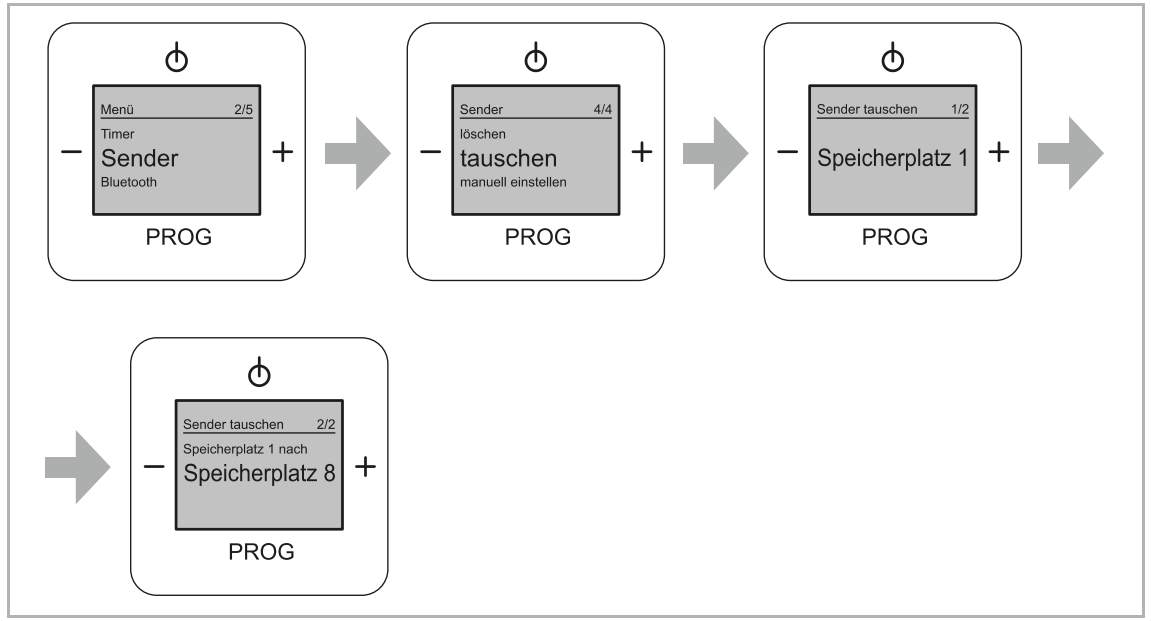

Obr. 37: Položka nabídky "Výměna stanic"

Tato nabídka se nachází v úrovni nabídky "Stanice".

Pomocí této nabídky měníte stanice mezi dvěma pozicemi. Ostatní uložené stanice zůstávají na své pozici.

Chcete-li změnit stanice, postupujte takto:

- 1. Přejděte do nabídky "Stanice".
- 2. Přejděte do nabídky "Výměna stanic".
- 3. Pomocí tlačítek "Plus / Mínus" přejděte na pozici uložené stanice, kterou chcete změnit.
- 4. Pozici uložení stanice, kterou chcete změnit, potvrďte tlačítkem "PROG".
  - Displej přejde k první možné cílové pozici.
  - Stanice, která se má změnit, se zobrazuje nad cílovou pozicí.
- 5. Pomocí tlačítek "Plus / Mínus" přejděte na požadovanou cílovou pozici uložení stanice.
- 6. Cílovou pozici uložení potvrďte tlačítkem "PROG".
  - Stanice, kterou jste chtěli přemístit, se nachází na nové pozici.
  - Pokud se zde nacházela stanice, je nyní na staré pozici uložení.

## 8.3.11 Nabídka "Bluetooth" – "Odpojení zařízení"

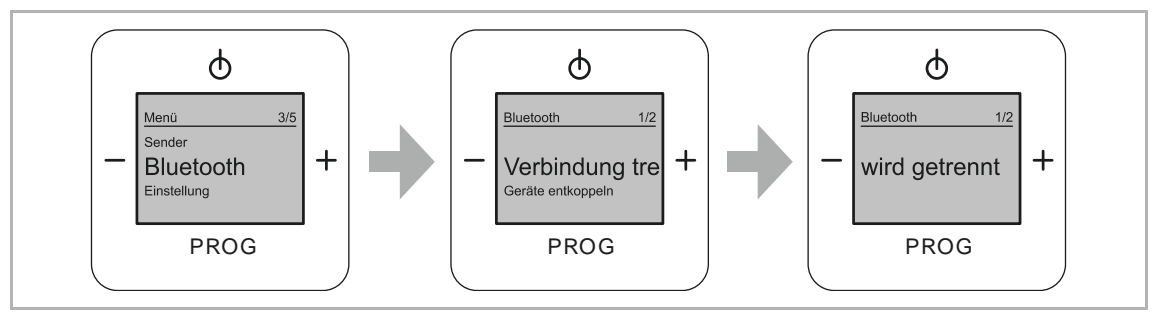

Obr. 38: Položka nabídky "Odpojení aktivního zařízení Bluetooth"

Tato nabídka se nachází v úrovni nabídky "Bluetooth". Pomocí této nabídky zrušíte připojení zařízení Bluetooth k rádiu.

## Odpojení:

Chcete-li zrušit připojení, postupujte takto:

- 1. Přejděte do nabídky "Bluetooth".
- 2. Přejděte do nabídky "Zrušit připojení".
- 3. Zrušení připojení potvrďte tlačítkem "PROG".
  - Zařízení Bluetooth je odpojeno.
  - Zařízení Bluetooth zůstane uloženo v seznamu dříve připojených zařízení.

## 8.3.12 Nabídka "Bluetooth" – "Zrušení spárování všech zařízení"

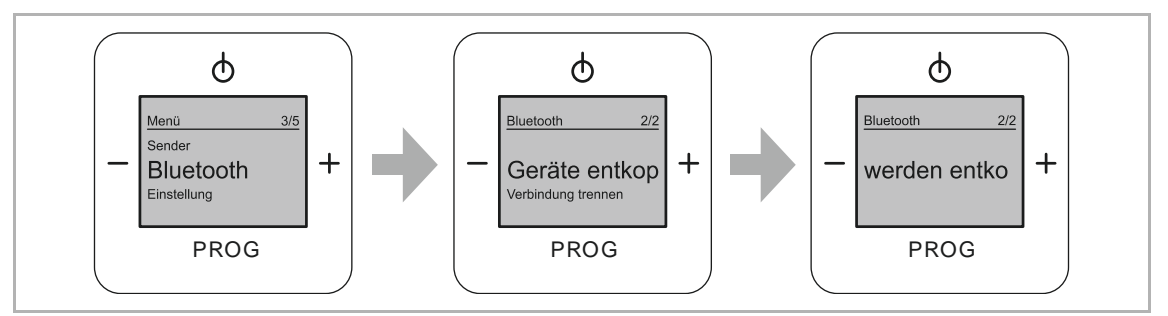

Obr. 39: Položka nabídky "Zrušení spárování všech zařízení Bluetooth"

Tato nabídka se nachází v úrovni nabídky "Bluetooth".

Pomocí této nabídky vymažete seznam dříve připojených zařízení Bluetooth. Po vymazání připojení se musí zařízení Bluetooth, která již jednou byla k rádiu připojena, před dalším připojením znovu spárovat.

Při zrušení spárování zařízení Bluetooth postupujte takto:

- 1. Přejděte do nabídky "Bluetooth".
- 2. Přejděte do nabídky "Zrušení spárování zařízení".
- 3. Potvrďte zrušení spárování uložených zařízení Bluetooth tlačítkem "PROG".
  - Data dříve připojených zařízení Bluetooth budou smazána.

#### 8.3.13 Nastavení – Přehled nabídek nastavení

Nastavení proběhne automaticky při prvním uvedení do provozu nebo při resetování nastavení (viz kapitolu 8. 3. 29 "RESET (zpětné nastavení zařízení do původního stavu)" na straně 55).

V oblasti funkcí "Nastavení" přechází zařízení po potvrzení jedné funkce automaticky do další funkce. Pokud pro vás určité funkce nejsou důležité, použijte tlačítka "Plus" nebo "Mínus" a přejděte k další funkci.

Přesný popis jednotlivých kroků je popsán v následujících podkapitolách.

## 8.3.14 Nabídka "Nastavení" – "Jazyk"

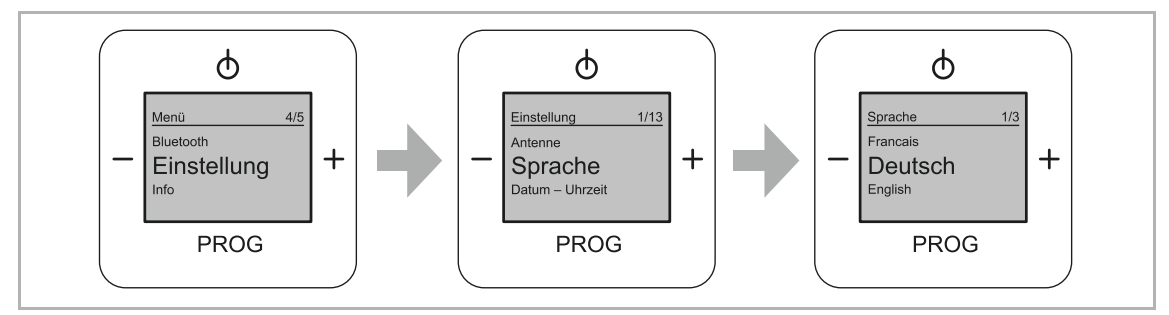

Obr. 40: Položka nabídky "Výběr jazyka"

V této nabídce nastavíte požadovaný jazyk.

Chcete-li vybrat jazyk, postupujte takto:

- 1. Přejděte do nabídky "Nastavení".
- 2. Přejděte do nabídky "Jazyk".
- 3. Pomocí tlačítek "Plus / Mínus" zvolte jazyk.
- 4. Potvrďte volbu tlačítkem "PROG".

## Je nastaven cizí jazyk

Pokud je nastaven cizí jazyk, postupujte při zpětném nastavení takto:

- 1. Zapněte rádio.
  - Stiskněte přitom tlačítko "ZAP / VYP".

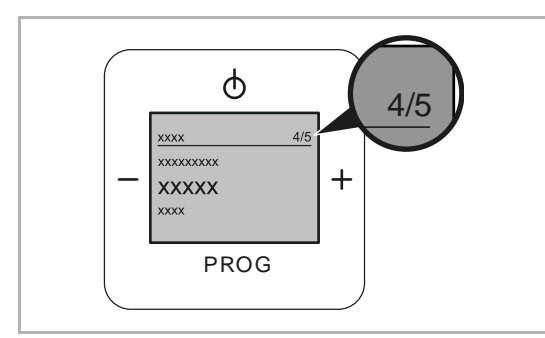

Obr. 41: "Hlavní nabídka" – Cizí jazyk

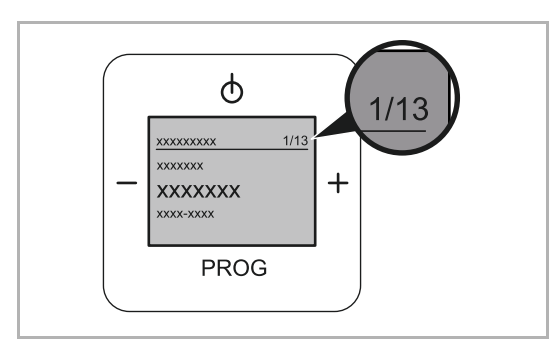

Obr. 42: "Nabídka Nastavení" – Cizí jazyk

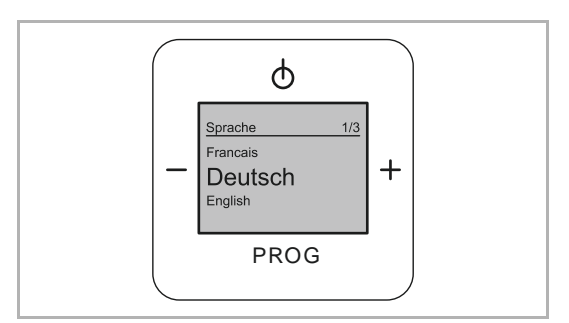

Obr. 43: Cizí jazyk "Nabídka Jazyk"

- Stiskněte a podržte alespoň po dobu 3 sekund tlačítko "PROG".
  - Zařízení přejde do hlavní nabídky.
  - Číslo vpravo v čísle nabídky musí být "5".
- 3. Pomocí tlačítka "PLUS" přejděte k číslu nabídky "4/5".
- Pomocí tlačítka "PROG" přejděte do nabídky.
  - Zařízení přejde do nabídky "Nastavení".
  - Číslo vpravo v čísle nabídky musí být "13".
- 5. Pomocí tlačítka "PLUS" přejděte k číslu nabídky "1/13".
- Pomocí tlačítka "PROG" přejděte do nabídky.
  - Zobrazí se aktuální jazyk.
- 7. Pomocí tlačítka "PLUS" přejděte k vašemu rodnému jazyku.
- Požadovaný jazyk potvrďte tlačítkem "PROG".
  - Zařízení změní jazyk.

## 8.3.15 Nabídka "Nastavení" – "Datum / Přesný čas"

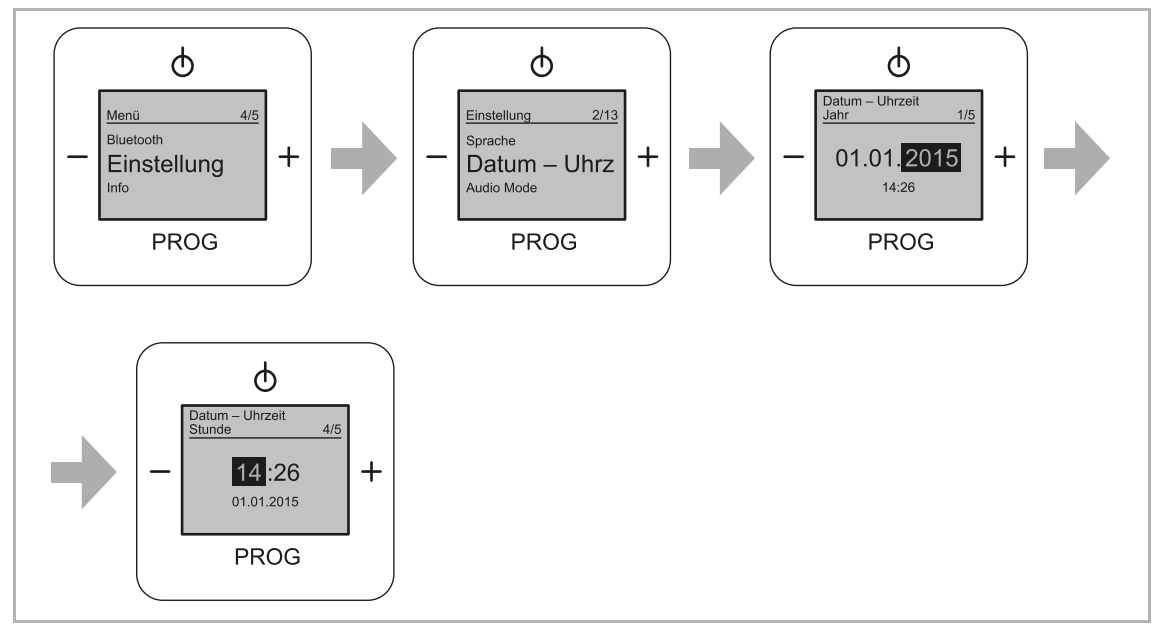

Obr. 44: Položka nabídky "Nastavení data / přesného času"

Tato nabídka se nachází v úrovni nabídky "Nastavení".

Při nastavování data a přesného času postupujte takto:

- 1. Přejděte do nabídky "Nastavení".
- 2. Přejděte do nabídky "Datum Přesný čas".

#### Nastavení roku

- 3. Pomocí tlačítek "Plus / Mínus" nastavte rok.
- 4. Volbu potvrďte tlačítkem "PROG".
  - Zařízení automaticky přejde k dalšímu nastavení.

#### Nastavení měsíce

- 5. Pomocí tlačítek "Plus / Mínus" nastavte měsíc.
- 6. Potvrďte volbu tlačítkem "PROG".
  - Zařízení automaticky přejde k dalšímu nastavení.

#### Nastavení dne

- 7. Pomocí tlačítek "Plus / Mínus" nastavte den.
- 8. Potvrďte volbu tlačítkem "PROG".
  - Zařízení automaticky přejde k dalšímu nastavení.

Nastavení hodiny

- 9. Pomocí tlačítek "Plus / Mínus" nastavte hodinu.
- 10. Potvrďte volbu tlačítkem "PROG".
  - Zařízení automaticky přejde k dalšímu nastavení.

Nastavení minut

- 11. Pomocí tlačítek "Plus / Mínus" nastavte minuty.
- 12. Potvrďte volbu tlačítkem "PROG".
  - Zařízení automaticky přejde zpět k položce nabídky "Datum Přesný čas".

## 8.3.16 Nabídka "Nastavení" – "Režim zvuku"

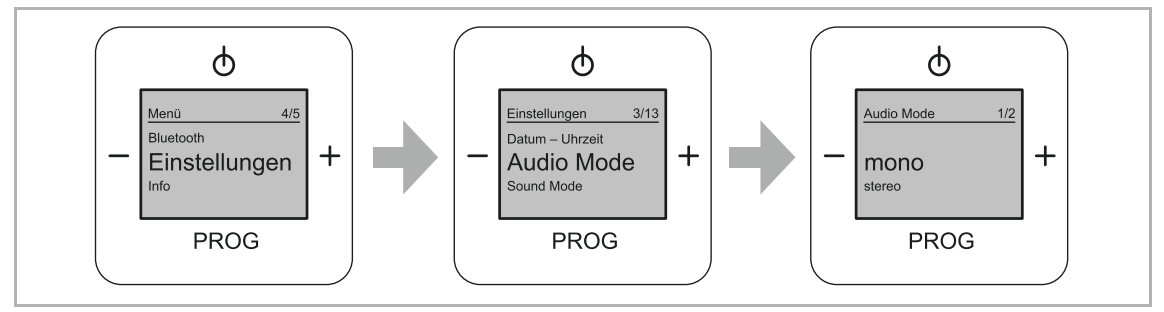

Obr. 45: Položka nabídky "Režim zvuku"

Tato nabídka se nachází v úrovni nabídky "Nastavení".

V této nabídce nastavíte monofonní nebo stereofonní reprodukci.

Při nastavení režimu zvuku postupujte takto:

- 1. Přejděte do nabídky "Nastavení".
- 2. Přejděte do nabídky "Režim zvuku".
- 3. Pomocí tlačítek "Plus / Mínus" nastavte režim zvuku "Mono" nebo "Stereo".
- 4. Potvrďte volbu tlačítkem "PROG".

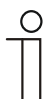

## Upozornění

Režim "Stereo" je možný pouze v případě, že jsou připojeny dva reproduktory.

## 8.3.17 Nabídka "Nastavení" – "Režim ekvalizéru" (žánr)

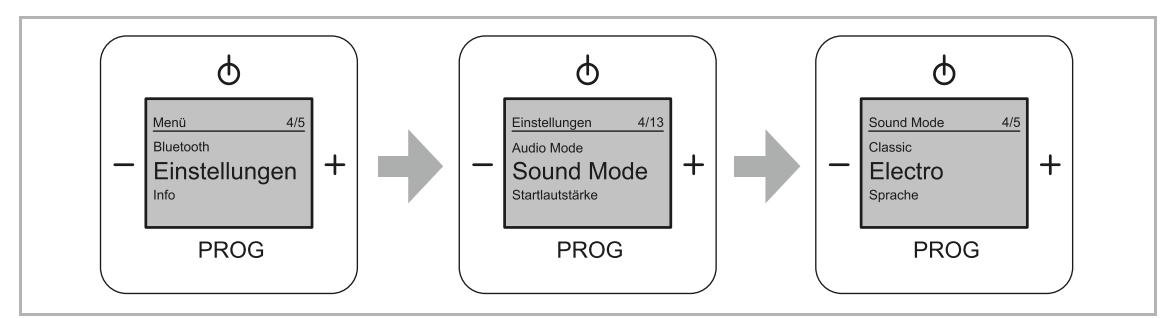

Obr. 46: Položka nabídky "Režim ekvalizéru"

Tato nabídka se nachází v úrovni nabídky "Nastavení". V této nabídce nastavíte požadovaný hudební žánr.

Vyberte z následujících možností nastavení:

| Hudební žánr | Popis                                                                       |
|--------------|-----------------------------------------------------------------------------|
| Rock         | Navržen speciálně pro hudbu s elektrickými a akustickými nástroji a zpěvem. |
| Jazz         | Podporuje instrumentální prvky písní specifické pro jazz.                   |
| Classic      | Navržen pro klasickou hudbu.                                                |
| Electro      | Navržen pro elektronickou hudbu.                                            |
| Řeč          | Navržen speciálně pro řeč a je vhodný pro stanice vysílající mluvené slovo. |

Tab.1: Žánr

Při nastavení režimu ekvalizéru postupujte takto:

- 1. Přejděte do nabídky "Nastavení".
- 2. Přejděte do nabídky "Režim ekvalizéru".
- 3. Pomocí tlačítek "Plus / Mínus" zvolte Režim ekvalizéru.
- 4. Potvrďte volbu tlačítkem "PROG".

## 8.3.18 Nabídka "Nastavení" – "Výchozí hlasitost"

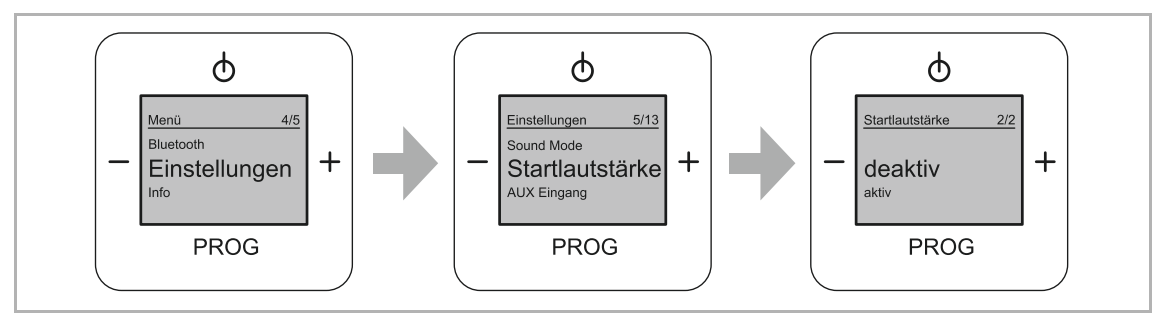

Obr. 47: Položka nabídky "Výchozí hlasitost"

Tato nabídka se nachází v úrovni nabídky "Nastavení".

V této nabídce provádíte nastavení hlasitosti, kterou má zařízení po zapnutí.

Vyberte z následujících možností nastavení:

| Výchozí hlasitost | Popis                                                |
|-------------------|------------------------------------------------------|
| aktivovaná        | Zařízení má po zapnutí naposledy zvolenou hlasitost. |
| deaktivovaná      | Zařízení má po zapnutí přednastavenou hlasitost.     |

Tab.2: Výchozí hlasitost

Chcete-li nastavit výchozí hlasitost, postupujte takto:

- 1. Přejděte do nabídky "Nastavení".
- 2. Přejděte do nabídky "Výchozí hlasitost".
- 3. Přejděte k prvnímu nastavení.
- 4. Pomocí tlačítek "Plus / Mínus" zvolte nastavení.
- 5. Potvrďte volbu tlačítkem "PROG".

## 8.3.19 Nabídka "Nastavení" – "Vstup AUX"

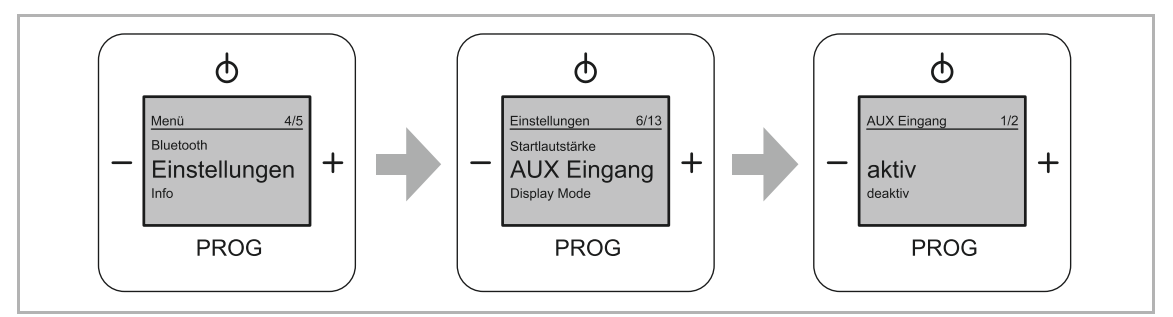

Obr. 48: Položka nabídky "Vstup AUX"

Tato nabídka se nachází v úrovni nabídky "Nastavení".

V této nabídce aktivujete nebo deaktivujete pomocný vstup (AUX).

Chcete-li nastavit pomocný vstup, postupujte takto:

- 1. Přejděte do nabídky "Nastavení".
- 2. Přejděte do nabídky "Vstup AUX".
- 3. Pomocí tlačítek "Plus / Mínus" zvolte ve výběru "aktivovaný" nebo "deaktivovaný".
- 4. Potvrďte volbu tlačítkem "PROG".

## 8.3.20 Nabídka "Nastavení" – "Režim displeje"

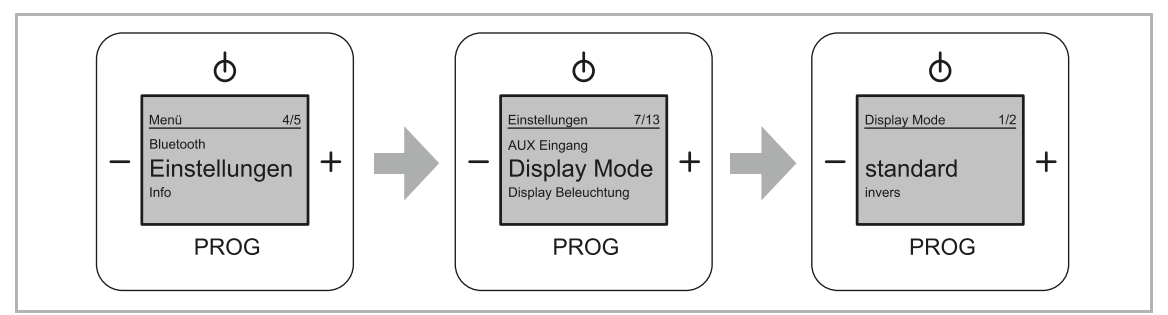

Obr. 49: Položka nabídky "Režim zobrazení"

Tato nabídka se nachází v úrovni nabídky "Nastavení". V této nabídce nastavíte požadované zobrazení na displeji.

Vyberte z následujících možností nastavení:

| Nabídka funkce | Popis                                         |
|----------------|-----------------------------------------------|
| Standardní     | Displej je bílý a navigační nabídka je černá. |
| Inverzní       | Displej je černý a navigační nabídka je bílá. |

Tab.3: Režim zobrazení

Chcete-li nastavit zobrazení na displeji, postupujte takto:

- 1. Přejděte do nabídky "Nastavení".
- 2. Přejděte do nabídky "Režim displeje".
- 3. Pomocí tlačítek "Plus / Mínus" zvolte nastavení.
- 4. Potvrďte volbu tlačítkem "PROG".

## 8.3.21 Nabídka "Nastavení" – "Osvětlení displeje"

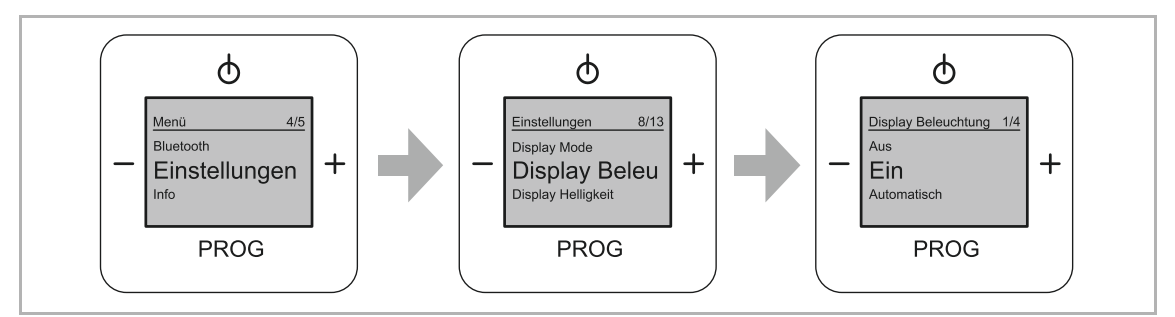

Obr. 50: Položka nabídky "Osvětlení"

Tato nabídka se nachází v úrovni nabídky "Nastavení". V této nabídce nastavíte požadované osvětlení displeje.

Vyberte z následujících možností nastavení:

| Nabídka funkce | Popis                                                     |
|----------------|-----------------------------------------------------------|
| Zapnuto        | Displej je trvale osvětlený, pokud hraje rádio.           |
| Automatické    | Osvětlení displeje se po 20 sekundách bez ovládání vypne. |
| Stále zapnuto  | Displej je trvale osvětlený.                              |
| Vypnuto        | Displej není osvětlený.                                   |

Tab.4: Osvětlení displeje

Chcete-li nastavit osvětlení displeje, postupujte takto:

- 1. Přejděte do nabídky "Nastavení".
- 2. Přejděte do nabídky "Osvětlení displeje".
- 3. Zvolte požadované osvětlení.
- 4. Svou volbu potvrďte tlačítkem "PROG".

## 8.3.22 Nabídka "Nastavení" – "Jas displeje"

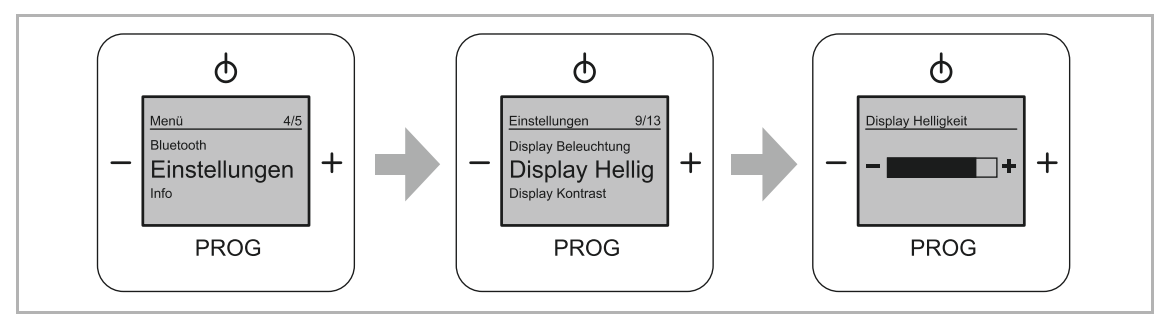

Obr. 51: Položka nabídky "Jas displeje"

Tato nabídka se nachází v úrovni nabídky "Nastavení". V této nabídce nastavíte požadovaný jas displeje.

Chcete-li nastavit jas displeje, postupujte takto:

- 1. Přejděte do nabídky "Nastavení".
- 2. Přejděte do nabídky "Jas displeje".
- 3. Pomocí tlačítek "Plus / Mínus" nastavte jas.
- 4. Potvrďte volbu tlačítkem "PROG".

## 8.3.23 Nabídka "Nastavení" – "Kontrast displeje"

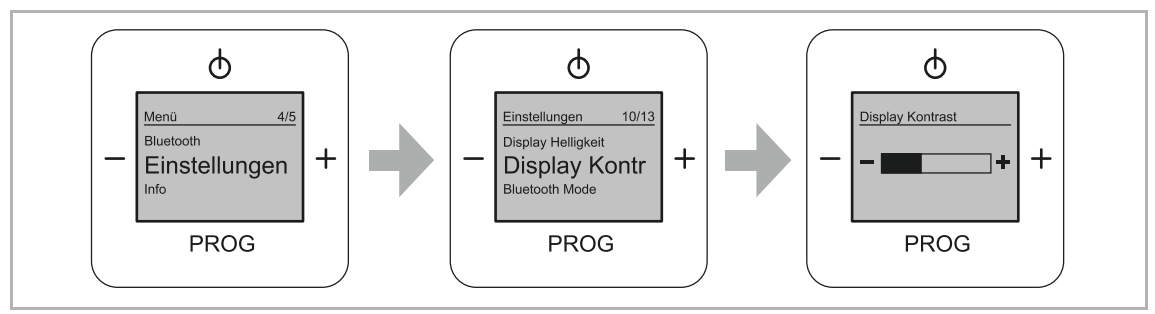

Obr. 52: Položka nabídky "Kontrast displeje"

Tato nabídka se nachází v úrovni nabídky "Nastavení". V této nabídce nastavíte požadovaný kontrast displeje.

Chcete-li nastavit kontrast displeje, postupujte takto:

- 1. Přejděte do nabídky "Nastavení".
- 2. Přejděte do nabídky "Kontrast displeje".
- 3. Pomocí tlačítek "Plus / Mínus" nastavte kontrast displeje.
- 4. Potvrďte volbu tlačítkem "PROG".

## 8.3.24 Nabídka "Nastavení" – "Režim Bluetooth®"

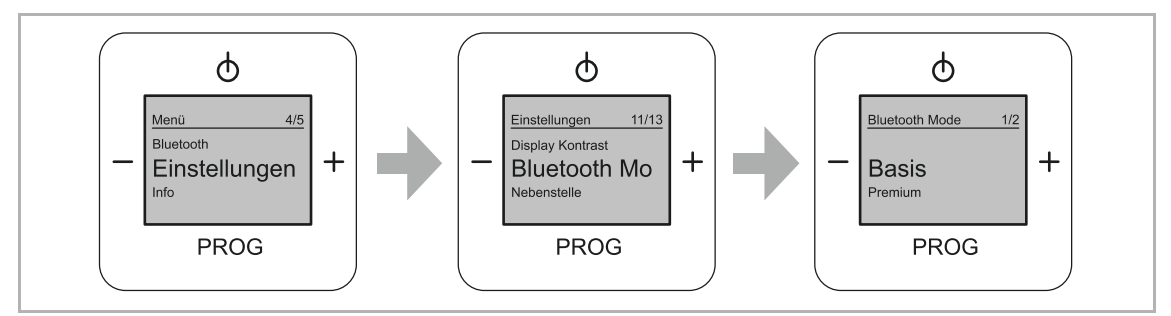

Obr. 53: Položka nabídky "Režim Bluetooth<sup>®</sup>"

Tato nabídka se nachází v úrovni nabídky "Nastavení".

Vyberte z následujících možností nastavení:

| Nabídka funkce | Popis                                                                                                    |
|----------------|----------------------------------------------------------------------------------------------------|
| Basis          | Funkce Bluetooth je po vypnutí rádia deaktivována. Rádio odebírá méně proudu.                                                |
| Premium        | Funkce Bluetooth zůstává po vypnutí rádia aktivní. Rádio je i nadále možné ovládat prostřednictvím multimediálního zařízení. |
|                |                                                                                                    |

Tab.5: Režim Bluetooth®

Při nastavování režimu Bluetooth® postupujte takto:

- 1. Přejděte do nabídky "Nastavení".
- 2. Přejděte do nabídky "Režim Bluetooth".
- 3. Pomocí tlačítek "Plus / Mínus" zvolte nastavení.
- 4. Potvrďte volbu tlačítkem "PROG".

## 8.3.25 Nabídka "Nastavení" – "Vedlejší ovládání"

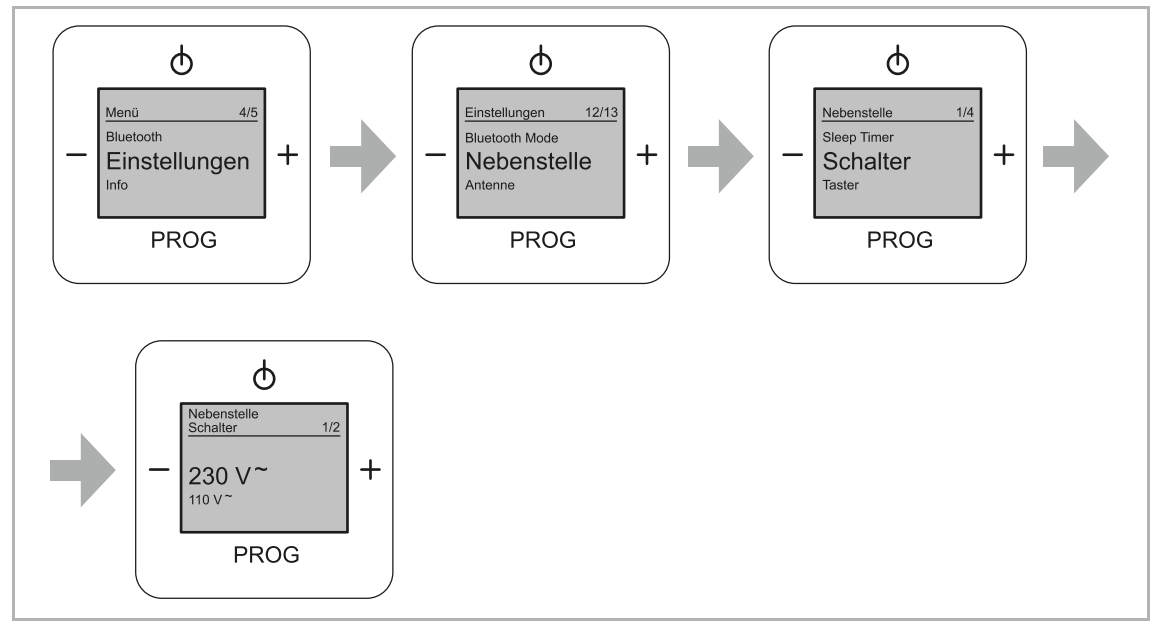

Obr. 54: Položka nabídky "Vedlejší ovládání"

Tato nabídka se nachází v úrovni nabídky "Nastavení".

V této nabídce nastavíte alternativní zapínání / vypínání zařízení prostřednictvím vedlejšího ovládání. Například současně s vypínačem světel, když vstupujete do místnosti nebo ji opouštíte.

#### Vyberte z následujících možností nastavení:

| Nabídka funkce | Popis                                   |
|----------------|-----------------------------------------|
| Vypínač        | Ruční volba při připojeném vypínači.    |
| Tlačítko       | Ruční volba při připojeném tlačítku.    |
| Automatické    | Automatická volba připojeného zařízení. |

Tab.6: Vedlejší ovládání

Chcete-li nastavit vnější ovládání, postupujte takto:

- 1. Přejděte do nabídky "Nastavení".
- 2. Přejděte do nabídky "Vedlejší".
- 3. Pomocí tlačítek "Plus / Mínus" zvolte nastavení.
- 4. Potvrďte volbu tlačítkem "PROG".

## 8.3.26 Nabídka "Nastavení" – "Anténa"

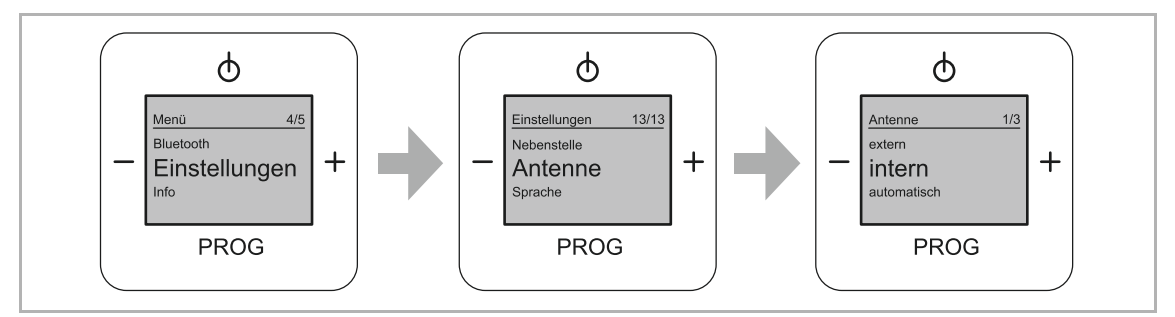

Obr. 55: Položka nabídky "Anténa"

Tato nabídka se nachází v úrovni nabídky "Nastavení".

V této nabídce nastavíte dostupné antény.

Vyberte z následujících možností nastavení:

| Nabídka funkce | Popis                                                                                                    |
|----------------|----------------------------------------------------------------------------------------------------|
| Interní        | Používá se interní anténa zařízení (nastavení z výroby).                                                                               |
| Automatické    | Přístroj přezkouší kvalitu příjmu dostupných antén a automaticky vybere tu nejlepší. Vybraná anténa se přitom nastaví jako standardní. |
| Externí        | Používá se externí připojená anténa zařízení.                                                                                          |

Tab.7: Anténa

Chcete-li nastavit anténu, postupujte takto:

- 1. Přejděte do nabídky "Nastavení".
- 2. Přejděte do nabídky "Anténa".
- 3. Pomocí tlačítek "Plus / Mínus" zvolte nastavení.
- 4. Potvrďte volbu tlačítkem "PROG".

## 8.3.27 Nabídka "Informace"

| Zobrazení na displeji                              | Informace      | Popis                                                                                                    |
|----------------------------------------------------|----------------|----------------------------------------------------------------------------------------------------|
| - Firmware<br>Version: 00.00<br>PROG               | Firmware       | Zde najdete aktuální verzi softwaru vašeho zařízení.                                                                                                    |
| - Bluetooth Pin<br>PROG +                          | PIN Bluetooth  | Zde najdete aktuální PIN Bluetooth vašeho zařízení.                                                                                                    |
| - Gerätename<br>0000 Busch-Radio BTconnect<br>PROG | Název zařízení | Zde se zobrazuje název zařízení.                                                                                                    |
| - MAC-Adresse<br>00 00 00 00 00<br>PROG +          | Adresa MAC     | Adresa MAC je jedinečné označení<br>každého síťového zařízení. Tuto<br>adresu potřebujete, pokud chcete na<br>svém routeru povolit pouze<br>definovaná zařízení. |

Tab.8: Informace o zařízení

#### 8.3.28 Strom nabídek

| Časovač   |                                  |  |
|-----------|----------------------------------|--|
|           | Budík                            |  |
|           | Krátkodobý časovač               |  |
|           | Stanovení signalizačních zvuků   |  |
| Stanice   |                                  |  |
|           | Ruční nastavení                  |  |
|           | Automatické vyhledávání          |  |
|           | Smazání stanice                  |  |
|           | Výměna stanic                    |  |
| Bluetooth |                                  |  |
|           | Odpojení aktivního zařízení      |  |
|           | Zrušení spárování všech zařízení |  |
| Nastavení |                                  |  |
|           | Jazyk                            |  |
|           | Datum / Přesný čas               |  |
|           | Režim zvuku                      |  |
|           | Režim ekvalizéru                 |  |
|           | Výchozí hlasitost                |  |
|           | Vstup AUX                        |  |
|           | Režim displeje                   |  |
|           | Osvětlení displeje               |  |
|           | Jas displeje                     |  |
|           | Kontrast displeje                |  |
|           | Režim Bluetooth                  |  |
|           | Vedlejší ovládání                |  |
|           | Anténa                           |  |
| Informace |                                  |  |
|           | Firmware                         |  |
|           | PIN Bluetooth                    |  |
|           | Název zařízení                   |  |
|           | Adresa MAC                       |  |

## 8.3.29 RESET (zpětné nastavení zařízení do původního stavu)

Pokud smažete všechna provedená nastavení a chcete je opět zadat, musíte zařízení kompletně resetovat do továrního nastavení.

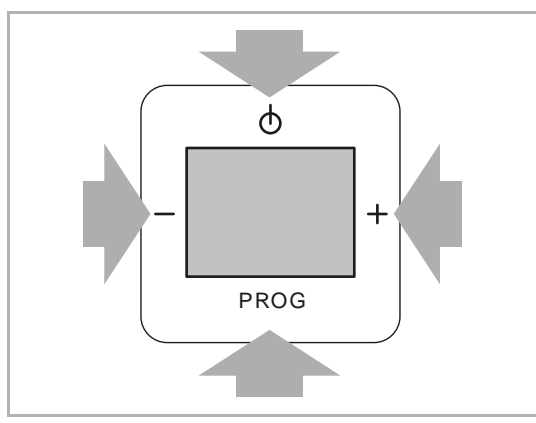

Při resetování zařízení postupujte takto:

Obr. 56: Vrácení zařízení do původního stavu

 Stiskněte a podržte po dobu 5 sekund všechna čtyři tlačítka na zařízení současně.

- Zařízení přejde do funkce "Reset".
- 2. Svou volbu potvrďte tlačítkem "PROG".
  - Zařízení přejde do funkce "Nastavení".
  - Všechna nastavení na vašem zařízení jsou nyní vrácena do původního stavu.
- Zařízení znovu nastavte, viz kapitolu 8.3.13 "Nastavení – Přehled nabídky nastavení" na straně 39.

## 9 Údržba

## 9.1 Čištění

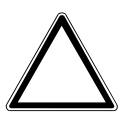

## Pozor! - Nebezpečí poškození zařízení!

- Po nastříkání může čisticí prostředek proniknout štěrbinami do zařízení.
   Nestříkejte žádný čisticí prostředek přímo na zařízení.
- Agresivní čisticí prostředky mohou poškodit povrch zařízení.
  - Nepoužívejte žíravé prostředky, abrazivní prostředky nebo ředidla.

Znečištěná zařízení čistěte měkkým suchým hadříkem.

– Pokud to nestačí, mírně navlhčete hadřík mýdlovým roztokem.

#### Upozornění

Vyhrazujeme si právo kdykoli provést technické změny, stejně jako změny v obsahu tohoto dokumentu bez předchozího oznámení.

Podrobné specifikace odsouhlasené v době objednávky platí pro všechny objednávky. ABB nenese žádnou odpovědnost za případné chyby nebo neúplnosti v tomto dokumentu.

Vyhrazujeme si veškerá práva k tomuto dokumentu a na témata a ilustrace v něm obsažené. Dokument a jeho obsah či jeho výňatky nesmí být třetími stranami reprodukovány, přenášeny nebo znovu použity bez předchozího písemného souhlasu ABB. Copyright © 2014, ABB s.r.o., Elektro-Praga. Všechna práva vyhrazena.

Kontaktujte nás

#### ABB s.r.o. Elektro-Praga

Resslova 3 466 02 Jablonec nad Nisou

Tel.: 483 364 111 Fax.: 483 364 159

Technická podpora: Tel.: 800 800 104 E-mail: <u>epj.jablonec@cz.abb.com</u>

www.abb.cz/elektropraga www117.abb.com

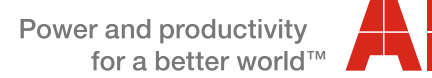

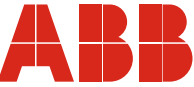